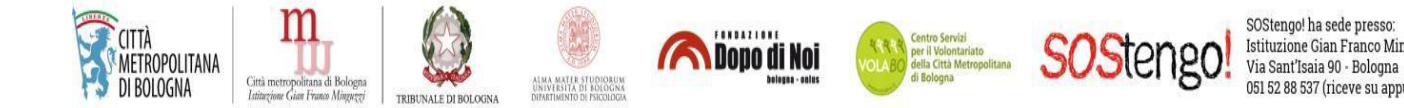

# Guida al deposito telematico per Amministratori di Sostegno volontari e familiari

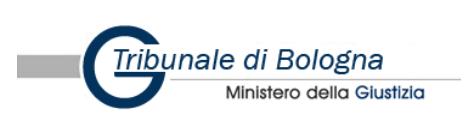

Istituzione Gian Franco Minguzzi

#### Indice:

- 1. Cos'è il PCT (Processo Civile Telematico)
- 2. PCT e Amministratori di sostegno volontari e familiari
- 3. Iscrizione al REGINDE
- 4. SLPCT e la creazione di una busta telematica
  - 4.1 Installazione SLPCT
  - 4.2 Java 32 bit
  - 4.3 Registrazione ed utilizzo SLPCT
  - 4.4 Inserimento dell'atto principale e degli allegati
  - 4.5 Firma degli atti e creazione della busta telematica
  - 4.6 Deposito della busta Telematica
- 5. I controlli automatici e i controlli della Cancelleria
- 6. Possibili problemi tecnici in fase di deposito
- 7. Il servizio SOStengo! e il Tribunale di Bologna: una collaborazione importante per il supporto del cittadino e degli Amministratori di sostegno volontari

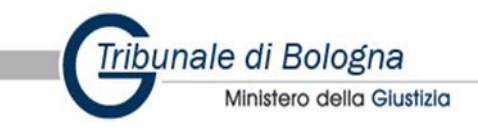

#### 1. Cos'è il PCT (Processo Civile Telematico)

Per processo civile telematico (in acronimo PCT) s'intende il complesso insieme di servizi informatici predisposto dalla riforma della cd. 'giustizia digitale' per la gestione delle attività di cancelleria, di deposito e notifica degli atti nei procedimenti giudiziari civili, e rappresenta la sintesi tra le innovazioni tecnologiche in campo informatico e comunicativo, la preesistente struttura organizzativa dell'ordinamento giudiziario e le norme processuali disciplinanti la materia.

Esso, in buona sostanza, si pone l'obiettivo ideale di traslare su di una piattaforma digitale e smaterializzata tutte le attività riservate dall'ordinamento civile italiano alle parti processuali, fornendo un'infrastruttura informatica che possa dar loro modo di dialogare ed interagire in modalità telematica, garantendo il rispetto delle regole processuali e degli immanenti principi generali del diritto di difesa e di tutela del contraddittorio.

Per quanto solamente la Legge di Stabilità 2013 (L. 228/2012) ed il D.L. 90/2014, recante "misure urgenti per la semplificazione e la trasparenza amministrativa e per l'efficienza degli uffici giudiziari" ne abbiano sancito, in via generale, l'obbligatorietà a decorrere dal 30 giugno 2014, tali disposizioni rappresentano nient'altro che il culmine di un quasi ventennale sviluppo, scaturito dalla Legge n. 59 del 15.03.1997, vera e propria pietra angolare dell'attuale sistema normativo. L'art. 15, co. 2 della predetta legge dispone infatti che "gli atti, dati e documenti formati dalla pubblica amministrazione e dai privati con strumenti informatici o telematici e finanche i contratti stipulati nelle medesime forme, sono validi e rilevanti a tutti gli effetti di legge".

Ad oggi, in virtù dell'art. 16-bis D.L. 179/2012 ("ulteriori misure urgenti per la crescita del Paese"), "nei procedimenti civili, contenziosi o di volontaria giurisdizione, innanzi al tribunale, il deposito degli atti processuali e dei documenti da parte dei difensori delle parti precedentemente costituite ha luogo esclusivamente con modalità telematiche, nel rispetto della normativa anche regolamentare concernente la sottoscrizione, la trasmissione e la ricezione dei documenti informatici. Allo stesso modo si procede per il deposito degli atti e dei documenti da parte dei soggetti nominati o delegati dall'autorità giudiziaria. Le parti provvedono, con le modalità di cui al presente comma. a depositare gli atti e i documenti provenienti dai soggetti da esse nominati." Tale regime di obbligatorietà si è esteso

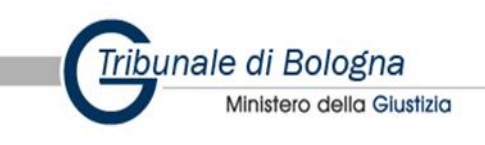

trasversalmente ai processi esecutivi, alle procedure concorsuali ed ai depositi dei ricorsi per decreto ingiuntivo, nonché ai relativi processi di opposizione. A partire dal 30 giugno 2015, tutti gli atti processuali ed i documenti dei difensori delle parti precedentemente costituite debbono essere depositati telematicamente nei procedimenti avanti le Corti di Appello. È altresì in fase di avanzata sperimentazione l'introduzione del PCT per i ricorsi avanti la Suprema Corte di Cassazione e presso gli uffici dei Giudici di Pace.

Le misure emergenziali per la prevenzione ed il contrasto della pandemia di COVID-19 normativamente introdotte nell'ordinamento italiano dal mese di marzo 2020 in avanti hanno dato ulteriore impulso alla telematizzazione del processo, onde consentire la gestione delle attività giudiziarie nel rispetto dei criteri di distanziamento sociale e delle restrizioni alla circolazione e/o all'accesso alle strutture pubbliche.

L'emergenza sanitaria ha quindi dato impulso ad un nuovo approccio telematico al "sistema giustizia" anche a tutti coloro che prima ne erano esclusi, tra cui gli amministratori di sostegno.

Affinché il sistema possa stabilire con successo una connessione sicura con l'utente esterno, è necessario che quest'ultimo si iscriva ad un punto di accesso (PDA), rivolgendosi presso gli operatori pubblici o privati accreditati presso il Ministero della Giustizia.

Analogamente alla posta elettronica certificata, il punto di accesso è l'infrastruttura prescelta dalla giustizia digitale per verificare l'identità degli utenti del PCT e consentire loro l'accesso alle funzionalità del Portale dei Servizi Telematici, in primis l'interrogazione dei registri di cancelleria per consultare i fascicoli dei procedimenti a cui sono stati precedentemente accreditati. Il PDA è quindi un servizio accessibile online, con funzionalità e contenuti variabili a seconda dei modelli predisposti dai fornitori presenti sul mercato, in grado di mettere in comunicazione le parti private e gli operatori del settore coi vari uffici giudiziari, tramite il collegamento al sistema ministeriale Polisweb.

Lo scopo primario del punto di accesso è proprio quello di riconoscere e verificare l'identità ed il ruolo rivestito dai soggetti che intendono fruire dei servizi del PCT, controllando la possibilità ed i limiti del loro esercizio.

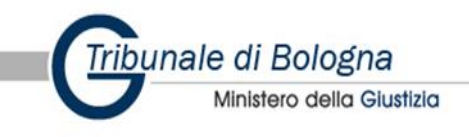

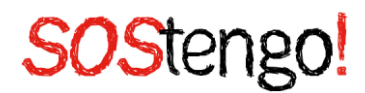

#### 2. PCT e Amministratori di sostegno volontari e familiari

Il settore delle Amministrazioni di Sostegno, come l'intero settore "Giustizia", si è dovuto adeguare alle emergenze conseguenti all'epidemia provocata dal Covid19, dando nuova prospettiva ad un ampliamento del PCT verso i cittadini, al fine di creare un sistema di comunicazioni telematiche diretto ed efficace tra l'Ufficio Giudiziario ed il cittadino, senza la mediazione di un professionista.

A tale fine l'ufficio del giudice tutelare del Tribunale di Bologna, con il supporto del servizio SOStengo!, ha introdotto una serie di prassi operative che modificano in parte le procedure finora adottate cercando di semplificare le attività che incombono sui privati cittadini nominati amministratori di sostegno che già, proprio perché assumono tale incarico, devono gestire delle situazioni difficili aggravate in questo periodo dai problemi creati dall'epidemia.

Grazie a tale unione di intenti, è stato possibile aprire un canale per il deposito di istanze, rendiconti, comunicazioni di singoli amministratori di sostegno familiari e volontari con l'Ufficio del giudice tutelare. Gli obiettivi posti alla base di tale iniziativa, superata la fase critica dell'emergenza epidemiologica, sono i seguenti:

- fornire agli amministratori di sostegno, volontari e privati, la possibilità di usufruire di un servizio connesso all'Amministrazione della Giustizia;
- rafforzare il processo di dematerializzazione degli atti e dei flussi informativi e documentali della Pubblica Amministrazione;
- semplificare le modalità di gestione ed archiviazione documentale;
- eliminare le differenze di comunicazione con gli uffici di cancelleria, tramite accesso comune al PCT e fornire ad amministratori di sostegno volontari e familiari, la possibilità di depositare atti e istanze <sup>1</sup>.

Per garantire una corretta ed efficiente operatività delle funzionalità proprie del PCT risulta pertanto necessario, prima ancora che opportuno, per l'amministratore di sostegno, dotarsi di:

• un'adeguata postazione personal computer comprensiva di sistema operativo aggiornato, preferibilmente Windows o Apple;

<sup>&</sup>lt;sup>1</sup> L'obiettivo principale di tale processo di accesso ai depositi digitali è quello di evitare al cittadino di doversi recare fisicamente presso gli uffici di Cancelleria di Volontaria Giurisdizione del Tribunale per i depositi;

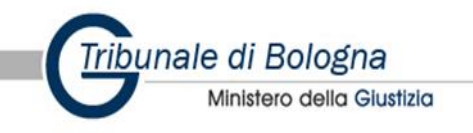

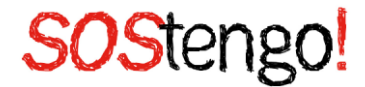

- una connessione alla rete internet a banda larga pressoché costante e sufficientemente stabile per l'agevole caricamento, invio e scarico di pacchetti di dati di discrete dimensioni;
- una periferica scanner (consigliata, non obbligatoria) per l'acquisizione e la creazione delle copie informatiche dagli originali cartacei dei documenti che s'intenderanno depositare telematicamente.
- un indirizzo di posta elettronica certifica (PEC), da consultare con frequenza;
- identità digitale SPID;
- firma digitale (il certificato di "firma" per firmare digitalmente i documenti informatici attribuendo ad essi valore ex art. 2702 c.c. (art. 21 d.lgs. 82/2005)<sup>2</sup>;
- disponibilità di un "redattore atti", un software specifico con il quale redigere le "buste" informatiche; con esse si creano i "dati strutturati" (.xml) necessari ai sistemi informatici del Ministero: senza di essi la busta non potrebbe essere correttamente recapitata e riconosciuta. Tecnicamente, le buste generate coi Redattori sono delle email "particolari", in quanto contengono gli atti e documenti in un allegato crittografato (che solo l'Ufficio Giudiziario di destinazione può decrittare). La presente guida utilizzerà SLPCT.

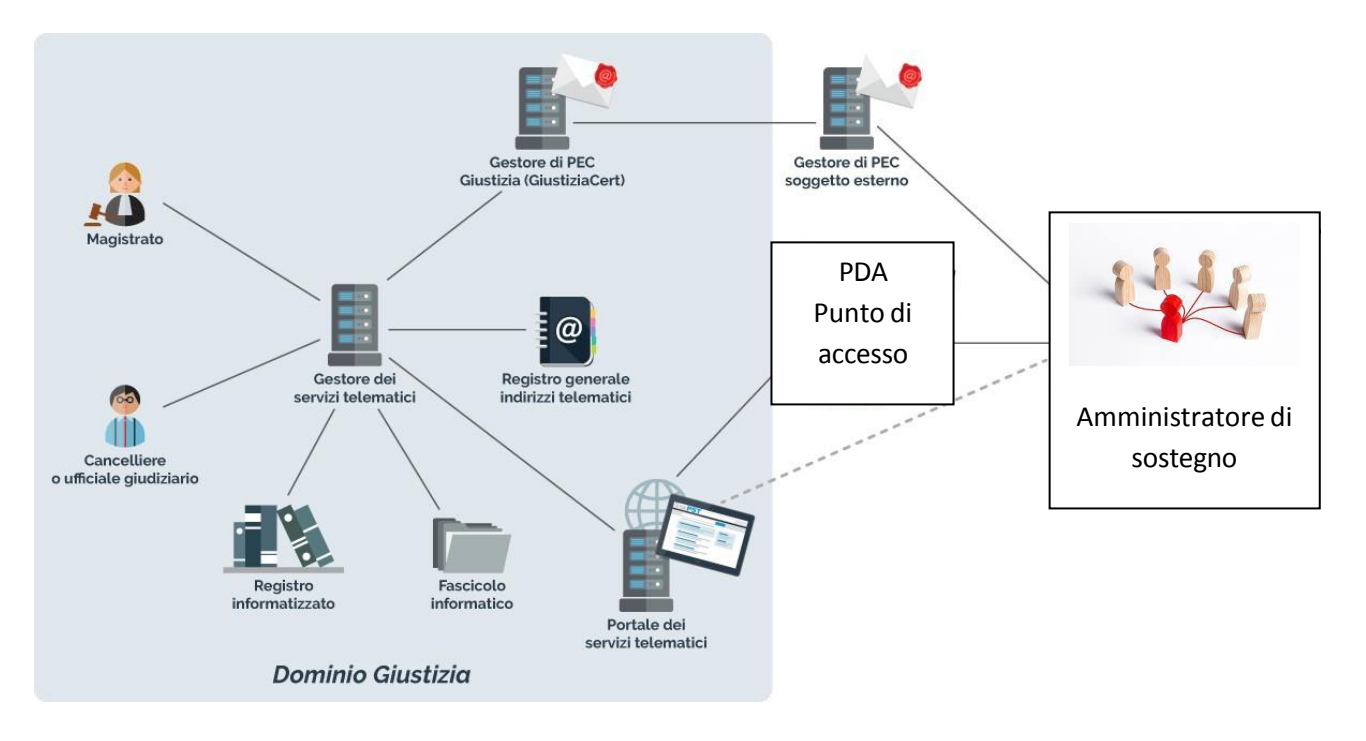

<sup>&</sup>lt;sup>2</sup> La firma digitale è il risultato di una procedura informatica basata su tecniche crittografiche che consente di associare in modo indissolubile un numero binario (la firma) a un documento informatico, ovvero ad un altro insieme di bit che rappresenta fatti, atti o dati giuridicamente rilevanti. E' indispensabile per conferire validità legale ai documenti informatici in una serie di contesti come la sottoscrizione di contratti, di dichiarazioni o di atti amministrativi nel pubblico e nel privato. In questo articolo vengono proposte alcune risposte su frequenti quesiti relativi alle firme digitali e alle loro applicazioni nella pubblica amministrazione e nel privato.

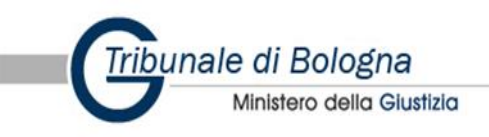

#### 3. Iscrizione al REGINDE

Il REGINDE (Registro Generale degli Indirizzi Elettronici) ha rappresentato una vera e propria rivoluzione nei procedimenti. Per tale ragione, è bene conoscerne tutti gli aspetti e, soprattutto, comprenderne l'importanza. Se fino a poco tempo fa avvocati, amministratori di sostegno e privati cittadini erano costretti a recarsi in tribunale per visionare i vari atti presenti in un fascicolo, per rimanere sempre aggiornati sui vari procedimenti, oggi tutto avviene per via telematica. Ciò ha agevolato notevolmente lo svolgimento di ogni genere di pratica ed ha reso i tempi burocratici molto più brevi.

Il Reginde è gestito dal Ministero della Giustizia, contiene i dati identificativi nonché l'indirizzo di posta elettronica certificata (PEC) dei cd. soggetti abilitati esterni:

- 1. appartenenti ad un ente pubblico;
- 2. professionisti iscritti in albi ed elenchi istituiti con legge;
- 3. ausiliari del giudice non appartenenti ad un ordine di categoria o che appartengono ad ente/ordine professionale (es. amministratori di sostegno volontari e familiari).

#### <u>Per potersi registrare è necessario essere dotati di SPID e indirizzo di posta elettronica</u> <u>certificato (PEC).</u>

Iscriversi in Reginde è molto semplice. Digitare in qualsiasi motore di ricerca la parola "Reginde" e collegarsi ai servizi online del Ministero della Giustizia.

Gmail Immagini

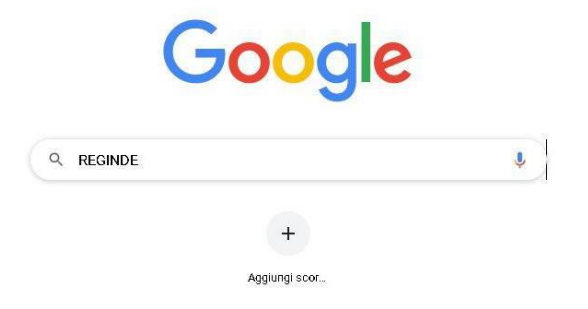

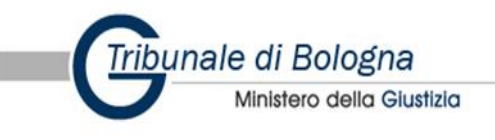

7

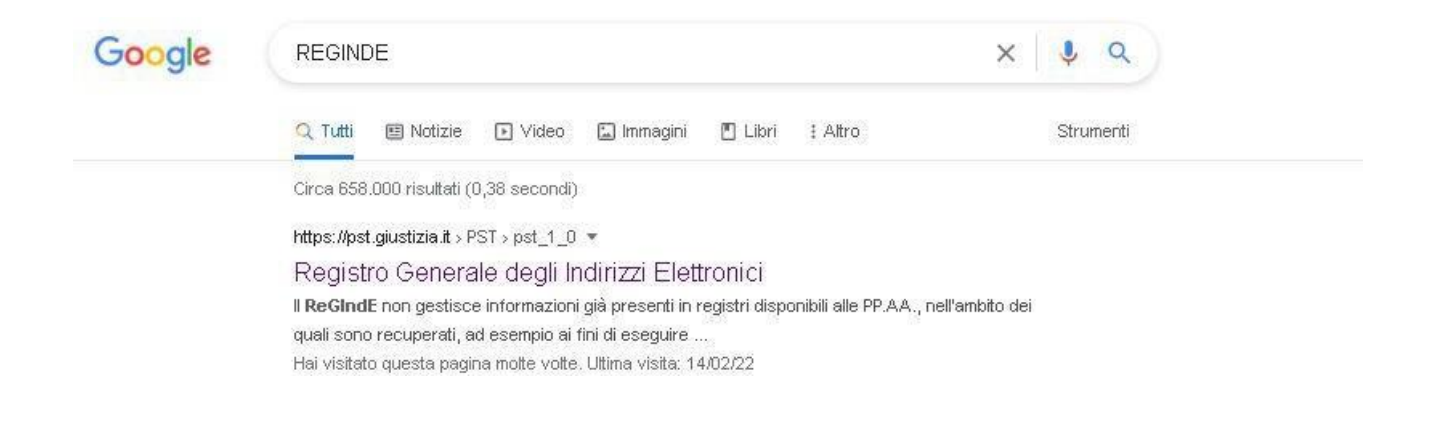

Entrati nella pagina iniziale dei servizi online degli uffici giudiziari, cliccare su "Servizi" e successivamente accedere all'area riservata.

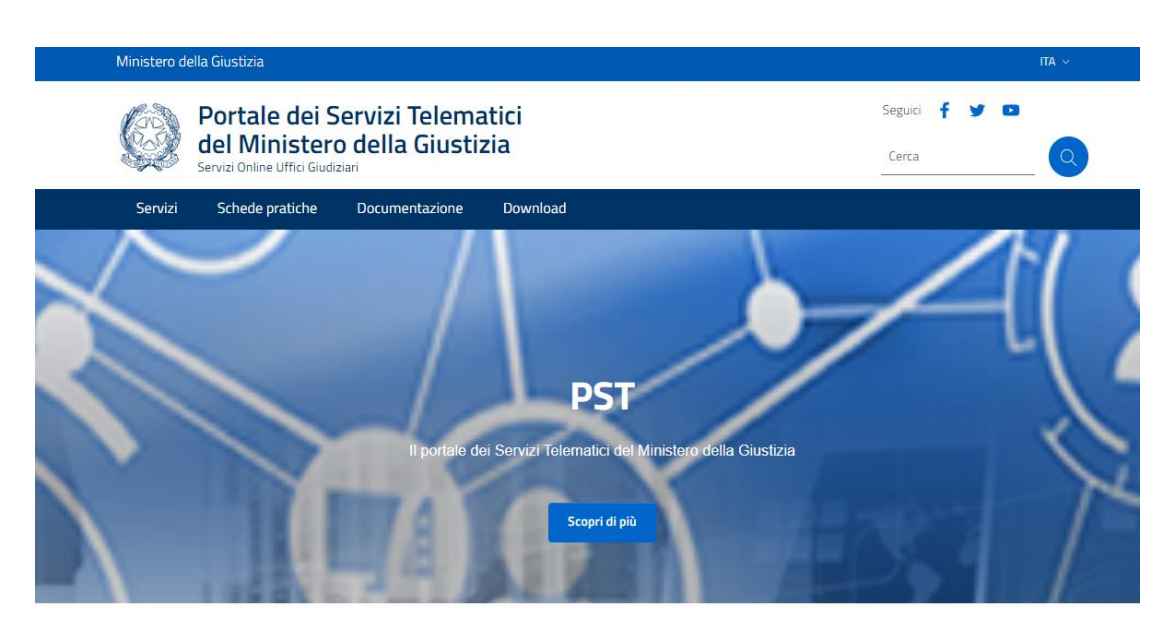

#### Argomenti e servizi

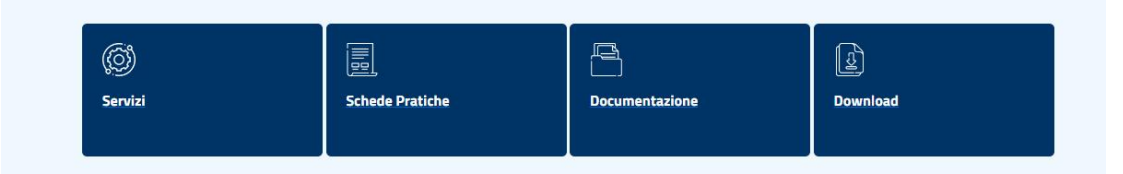

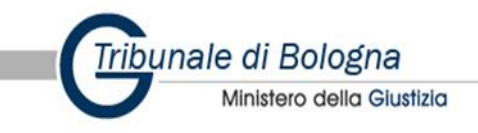

Home / Servizi

#### Servizi

Nella presente Sezione sono elencati i Servizi telematici resi disponibili dal Ministero della Giustizia.

Essi si suddividono in servizi di area pubblica e servizi di area riservata:

- servizi di area pubblica, disponibili per tutti i cittadini senza necessità di autenticazione dell'utente;
- servizi di area riservata, soggetti a procedura di 'login', per l'accesso ai quali è necessario procedere all'autenticazione informatica tramite Carta Nazionale dei Servizi (CNS)
  o Carta Multiservizi Giustizia (modello AT elettronico)

Per avere informazioni approfondite sui singoli servizi, visita la sezione Schede Pratiche.

#### SERVIZI DI AREA PUBBLICA

Uffici giudiziari, Punti di accesso, Consultazione Pubblica registri, Consultazione Pubblica registri di Cassazione, Servizi online Giudici di Pace, Portale delle Procedure Concorsuali, Piattaforma e-learning, Portale liquidazione spese di giustizia, istanze Pinto e imputati assolti, Elenco dei gestori della vendita telematica ai sensi dell'art 3 comma 5 DM 32/2015, Class Action - Azioni di Classe, Pagamenti pagoPA, Registro nazionale degli incarichi di curatore, commissario giudiziale e liquidatore giudiziale.

#### SERVIZI DI AREA RISERVATA

Consultazione registri, Consultazione registri Corte di Cassazione, Registro Generale degli Indirizzi Elettronici, Registro PP.AA., Pagamenti, Proc. Penali – Avvisi degli atti depositati in cancelleria, Area Riservata Amministratori Giudiziari, Archivio Giurisprudenziale Nazionale, Consultazione SIUS distrettuali, Portale Deposito atti Penali - deposito con modalità telematica di atti penali, Archivio Digitale Intercettazioni, Cambio password ADN.

| Consultazione pubblica registri | Servizio online giudice di pace | Portale delle procedure | Piattaforma e-learning                 |
|---------------------------------|---------------------------------|-------------------------|----------------------------------------|
| ACCEDI                          | ACCEDI                          | ACCEDI                  | ACCEDI                                 |
| Area Riservata                  | Uffici giudiziari               | Punti di accesso        | Consultazione pubblica dei<br>registri |

In base alla dotazione del singolo utente, si potrà effettuare l'accesso trami smartcard o SPID. Per comodità, si consiglia di procedere con il proprio SPID, autorizzando, come sotto riportato, all'accesso a tutti i dati riportati in slide.

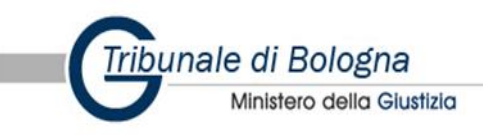

| Ministero d | o della Giustizia                                                                                      |    |
|-------------|----------------------------------------------------------------------------------------------------|----|
|             | Portale dei Servizi<br>Telematici del Ministero<br>della Giustizia<br>Servizi Online Uffici Giudiziari |    |
|             |                                                                                                    |    |
|             |                                                                                                    |    |
|             | Per accedere con Smartcard                                                                             |    |
|             | Accedi con SPID                                                                                        |    |
|             | Per accedere con SP                                                                                    | ID |

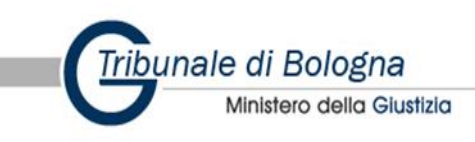

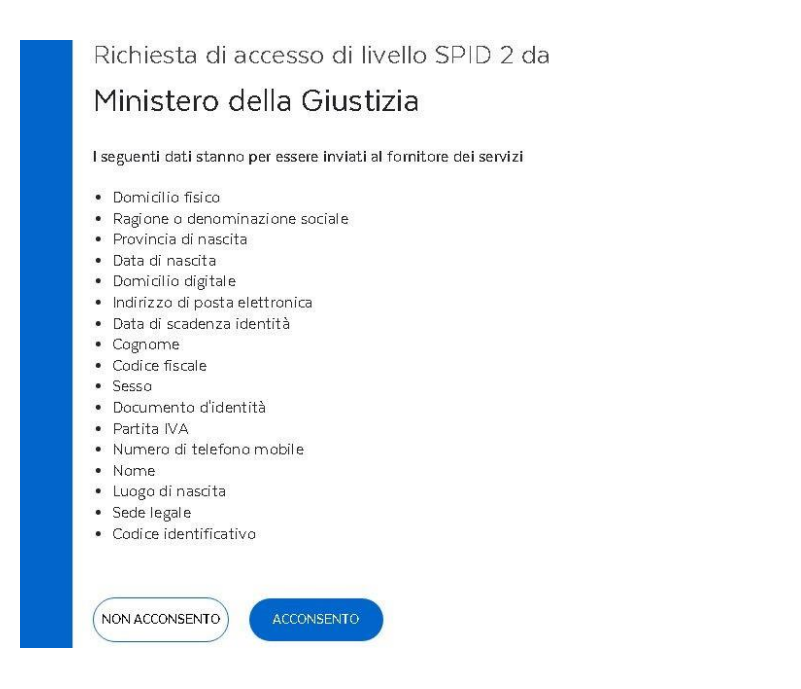

Completato l'iter di autorizzazione al trattamento dei propri dati tramite accesso ai servizi online degli uffici giudiziari, la nuova schermata riporterà, in alto, al centro della pagina, evidenziato in arancione, il codice fiscale dell'utente in procinto di registrarsi. Cliccare sul proprio codice fiscale.

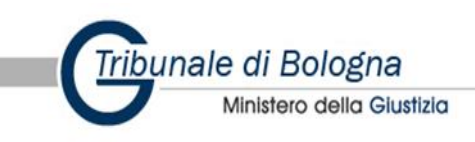

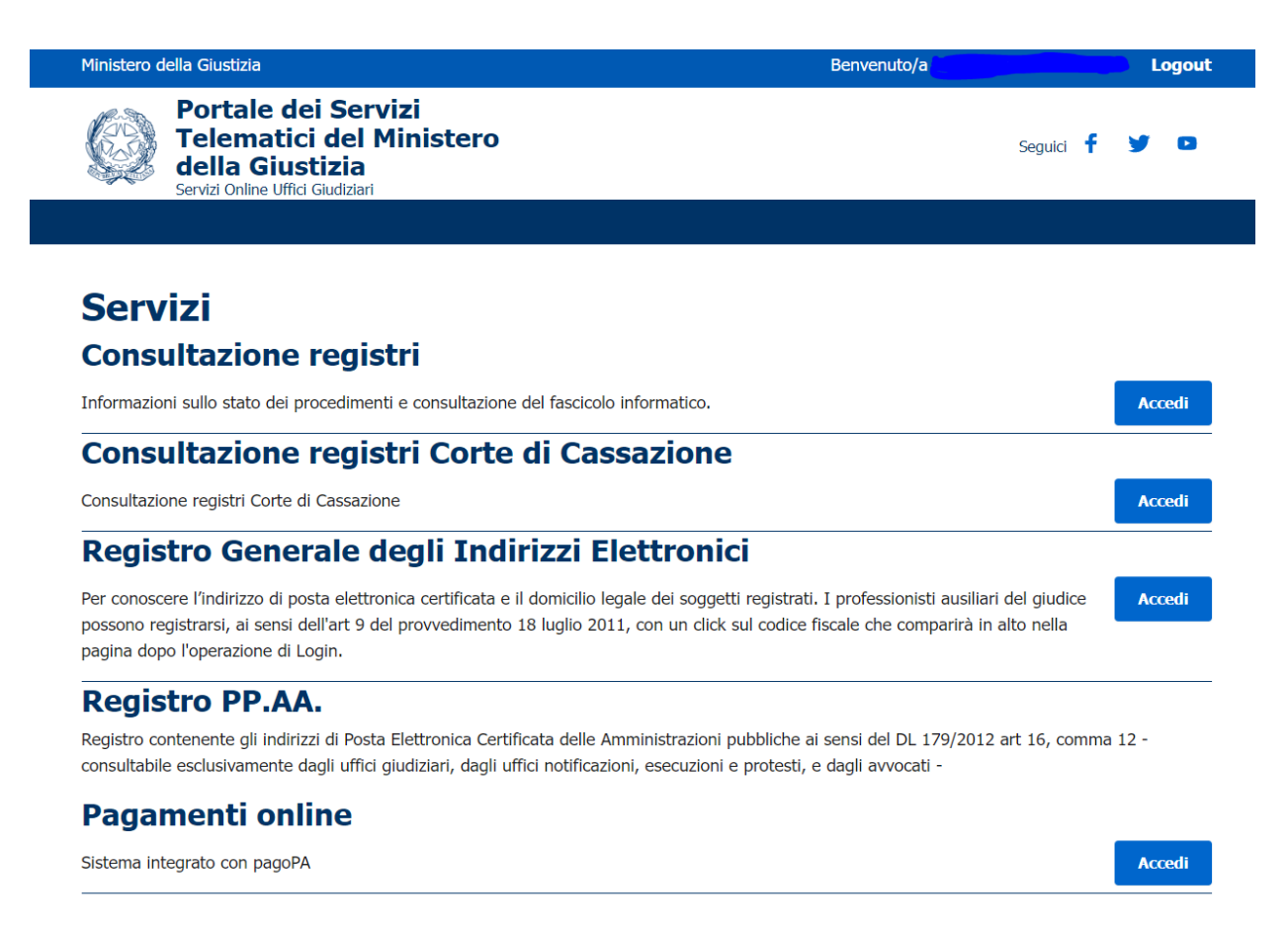

Dopo aver cliccato sul proprio codice fiscale, cliccare su "Registrazione Reginde".

Inserire i propri dati, facendo attenzione e non lasciare spazi vuoti alla fine. In questa fase, fondamentale, come su indicato, è l'indirizzo di posta elettronica certificata. Ultimo passaggio, prima di premere "invia", è l'inserimento, in "scegli file" del decreto di nomina ad amministratore di sostegno rilasciato dal Tribunale. L'allegato, rigorosamente in formato .pdf, deve contenere solo ed esclusivamente le ultime pagine del provvedimento del giudice tutelare, dalle quali si evinca la nomina ad amministratore di sostegno.

Inserito l'allegato, premere si "INVIA". In automatico sarà generato un messaggio di avvenuta registrazione, confermata anche da una pec che il sistema invierà nella casella personale del nuovo registrato.

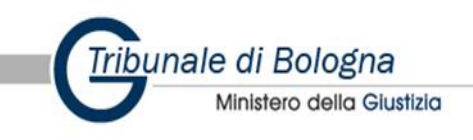

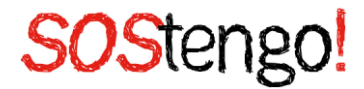

Tornati in pagina iniziale, cliccare su "Consulta registri", nella sezione "servizi" presente al centro della pagina. Effettuata tale operazione, cliccare su "Scegli uffici giudiziari", come sotto riportato e selezionare:

- DISTRETTO: BOLOGNA
- CITTA': BOLOGNA
- TIPO UFFICIO: TRIBUNALE ORDINARIO

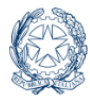

Portale dei Servizi Telematici del Ministero della Giustizia Servizi Online Uffici Giudiziari

torna alla pagina dei servizi

Sequici f

#### **Consultazione registri Civile**

Servizio per la consultazione dei registri e del contenuto dei fascicoli informatici.

L'accesso alle informazioni dipende dal ruolo con cui il soggetto è registrato nel Registro Generale degli Indirizzi Elettronici (RegIndE), in accordo con l'associazione riportata nella Scheda Pratica <u>Visibilità nella consultazione delle informazioni e ruoli dell'utente</u>

Selezionare gli uffici giudiziari di proprio interesse attraverso il link "*Scegli uffici giudiziari*" e poi tornare a questa pagina: gli uffici scelti appariranno nel menù a tendina '*Uffici giudiziari*'.

Selezionare, quindi, il registro da consultare e il profilo (ruolo) con il quale si vuole accedere alla consultazione.

#### Uffici e registri

| Uffici giudiziari *             | Registro *           | Ruolo *             |          |
|---------------------------------|----------------------|---------------------|----------|
| Seleziona un ufficio            | ✓ Scegli un registro | ▼ Scegli un ruolo ~ |          |
| <u>Scegli uffici giudiziari</u> |                      |                     | Consulta |

согна ана радіна аст эстигі

#### Scegli uffici giudiziari

La funzionalità permette di selezionare gli Uffici Giudiziari di interesse per la consultazione di tipo PolisWeb.

Selezionare il Distretto, eventualmente raffinare la ricerca selezionando Città/Comune e Tipo Ufficio. Il pulsante '*ricerca*' permetterà la visualizzazione, nella griglia in basso, degli uffici giudiziari indicati nei criteri di ricerca. Alla griglia è possibile aggiungere altri uffici giudiziari modificando i criteri di ricerca **senza** premere il pulsante '*pulisc*'.

Selezionare gli uffici di interesse usando il check nella colonna "*Presente in lista*" e quindi selezionare il pulsante "*Aggiorna la lista*" posto in basso, sotto la griglia.

Tornare a "<u>Consultazione Registri</u>".

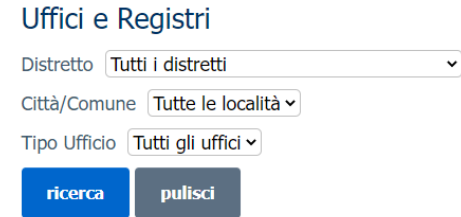

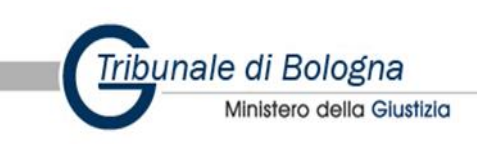

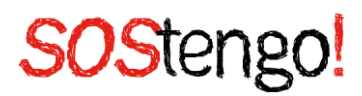

| Uffici e Registri                                  |             |          |             |                   |
|----------------------------------------------------|-------------|----------|-------------|-------------------|
| Distretto BOLOGNA ~                                |             |          |             |                   |
| Città/Comune Bologna ~                             |             |          |             |                   |
| Tipo Ufficio Tutti gli uffici                      | ~           |          |             |                   |
| ricerca pulisci                                    |             |          |             |                   |
|                                                    |             |          |             | Aggiorna la lista |
| Descrizione                                        | Riferimento | Recapito | Presente in | lista             |
| Corte d'Appello - Bologna                          |             |          |             |                   |
| Giudice di Pace - Bologna                          |             |          |             |                   |
| Tribunale Ordinario - Bologna                      |             |          |             |                   |
|                                                    |             |          |             | Aggiorna la lista |
| Operazione eseguita                                |             |          |             |                   |
| La memorizzazione degli uffici scelti è andata a b | uon fine    |          |             |                   |
| Uffici e Registri                                  |             |          |             |                   |
| –<br>Distretto Tutti i distretti 🗸                 |             |          |             |                   |
| Città/Comune Tutte le località 🗸                   |             |          |             |                   |

Eseguita la ricerca, comparirà, come sotto riportato "Tribunale di Bologna" con accanto, sotto la voce "presente in lista", un quadrato da selezionare. Effettuata tale operazione, selezionare "Aggiorna lista" presente in basso a destra.

Tipo Ufficio Tutti gli uffici 🗸

ricerca

pulisci

ATTENZIONE: NON SELEZIONARE IL PRIMO "Aggiorna lista", MA IL SECONDO.

L'operazione compiuta andrà effettuata solo in fase di registrazione. Per accessi successivi al primo, in Reginde, non occorrerà ripetere l'operazione, in quanto il sistema avrà, in automatico, salvato la ricerca appena descritta.

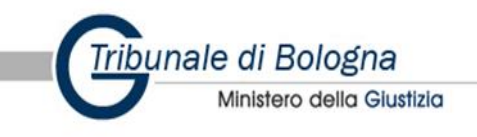

#### **Consultazione registri Civile**

Servizio per la consultazione dei registri e del contenuto dei fascicoli informatici.

L'accesso alle informazioni dipende dal ruolo con cui il soggetto è registrato nel Registro Generale degli Indirizzi Elettronici (RegIndE), in accordo con l'associazione riportata nella Scheda Pratica <u>Visibilità nella consultazione delle informazioni e ruoli dell'utente</u>

Selezionare gli uffici giudiziari di proprio interesse attraverso il link "*Scegli uffici giudiziari*" e poi tornare a questa pagina: gli uffici scelti appariranno nel menù a tendina '*Uffici giudiziari*'.

Selezionare, quindi, il registro da consultare e il profilo (ruolo) con il quale si vuole accedere alla consultazione.

| Uffici e registri               |                            |            |          |
|---------------------------------|----------------------------|------------|----------|
| Uffici giudiziari *             | Registro *                 | Ruolo *    |          |
| Tribunale Ordinario - Bologna 🗸 | Volontaria Giurisdizione 🗸 | , <b>v</b> |          |
| <u>Scegli uffici giudiziari</u> |                            |            | Consulta |

Tornare in pagina iniziale e selezionare, nuovamente, "Consulta registri" in corrispondenza della sezione servizi. Grazie alle impostazioni salvate precedentemente in lista, cliccando su "ufficio giudiziari", comparirà "Tribunale ordinario: Bologna".Digitare in "Registro" la voce "Volontaria Giurisdizione".Digitare in "Ruolo" la voce "Amministrazione di sostegno". Cliccare su "Consulta".

| Stai consultando Tribunale Ordinario - Bologna - Registro Volontaria giurisdizione - Ruolo                                                           |
|----------------------------------------------------------------------------------------------------|
|                                                                                                    |
| Agendal Scadenze Fascicoli personal Documenti Archivio fascicol Archivio giurisprudenzial Notifiche in cancellerid Messaggistica Magistrato-Ausiliar |
|                                                                                                    |
| Periodo *                                                                                                    |
|                                                                                                    |
|                                                                                                    |
|                                                                                                    |
| ○ dai mio uitimo accesso (24/11/2022)                                                                                                    |
| Tipo elenco *                                                                                                    |
| ● completo   ○ per fascicolo                                                                                                    |
|                                                                                                    |
| Criteri di ordinamento *                                                                                                    |
| Fascicolo, data evento O Data evento, fascicolo                                                                                                    |
|                                                                                                    |
| ricerca pulisci                                                                                                    |
|                                                                                                    |
|                                                                                                    |

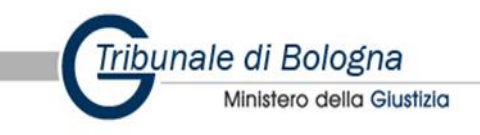

Stai consultando Tribunale Ordinario - Bologna - Registro Volontaria giurisdizione - Ruolo

Selezionare, nella nuova schermata, come sotto riportata, la sezione "Fascicoli personali". In tale sezione sarà possibile inserire i dati relativi alla procedura di interesse.

Cliccare su "Ricerca per numero".

| Agenda | Scadenze    | Fascicol      | personal     | Document | Archivio fascico | Archivio giurisprudenzia | Notifiche in cancelleri | Messaggistica Magistrato-Ausiliar |
|--------|-------------|---------------|--------------|----------|------------------|--------------------------|-------------------------|-----------------------------------|
| Scegli | una moda    | alità di rice | rca fra le s | eguenti: |                  |                          |                         |                                   |
| F      | Ricerca pe  | er Numer      | 0            |          |                  |                          |                         |                                   |
| 1      | Tipologia N | lumero        | Ruolo Gene   | erale 🗸  |                  |                          |                         |                                   |
| ١      | lumero      | -             | 0000         |          |                  |                          |                         |                                   |
| A      | Anno        | -             | 2023         |          |                  |                          |                         |                                   |
| S      | Sub         |               |              |          |                  |                          |                         |                                   |
|        | Esegui r    | icerca        | pulisci      |          |                  |                          |                         |                                   |

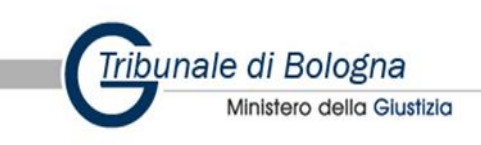

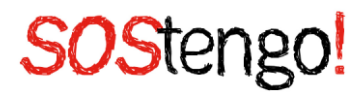

Selezionare in "Tipologia numero" la voce "Ruolo generale".

Inserire in "Numero", esclusivamente il numero della procedura di amministrazione di sostegno, presente nel provvedimento di nomina, e in "Anno", l'anno di avvio della procedura. Nel decreto di nomina, generalmente, la procedura viene indicata come di seguito: R.G. numero/anno.

ATTENZIONE: l'inserimento dei dati su indicati, deve avvenire senza inserire spazi vuoti e riportando l'anno per esteso (es. 2022, non 22).

Cliccare su "Esegui Ricerca".

La procedura illustrata, permetterà al singolo amministratore di sostegno, di visionare, direttamente dal proprio pc, il fascicolo d'interesse.

La visione del fascicolo, come riportato in ultima immagine, è uno strumento ulteriore a disposizione dell'amministratore di sostegno, per verificare il corretto inserimento delle proprie istanze, i provvedimenti emessi dal giudice tutelare, il corretto deposito dei rendiconti, i provvedimenti di approvazione dei rendiconti e la liquidazione delle spese vive, le richieste di chiarimento avanzate dal giudice tutelare... praticamente l'intero fascicolo telematico relativo alla propria procedura.

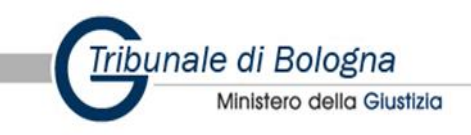

| Servizi Online Uffici Giudiz                                                    |                                  | Benvenuto/                                                                                              | Logout                                             |                              |                                         | FAQ   Forum   Newsletter   RSS |
|---------------------------------------------------------------------------------|----------------------------------|----------------------------------------------------------------------------------------------------|----------------------------------------------------|------------------------------|-----------------------------------------|--------------------------------|
| Servizi Online Uffici Giudiz                                                    |                                  |                                                                                                    |                                                    |                              |                                         |                                |
| Ministero della Giu                                                             | CITI<br>Stizia<br>O Chale Serviz | i<br>Telematici. Info fascicolo - Mozilla Firefox<br>://pst.giustizia.it/PST/tt/vg_infofascicolo.wp?aci | tionPath=/ExtStr2/do/consultazionera               | - □ ×<br>egistn/si ••• ♡ ☆ Ξ | CERCA Val<br>Mappa del sito   Glossario | Italiano - English             |
| me » Servizi » Consultazione registri » Fascicoli personal<br>Uffici e registri | Dettaglio fa                     | scicolo Documenti fascicolo Eventi f                                                                    | fascicolo Comunicazioni/Notific                    | azioni di Cancelleria        |                                         |                                |
| Uffici giudiziari *<br>Tribunale Ordinario - Bologna                            | Data                             | Descrizione                                                                                             | Тіро                                               | Nome                         |                                         |                                |
| Scegli uffici giudiziari                                                        | 01/10/1950                       | ISCRITTO A RUOLO GENERALE                                                                               | ISCRIZIONE RUDLO GENERALE                          |                              |                                         |                                |
| Consulta                                                                        | 28/10/2020                       | DATI FASCICOLO CORRETTI<br>FISSATA UDIENZA DI COMPARIZIONE PARTI IL                                     | CORREZIONE DATI FASCICOLO<br>FISSAZIONE UDIENZA DI | odf                          |                                         |                                |
|                                                                                 | 20/40/2020                       | 28/10/2020 09:00                                                                                        | COMPARIZIONE PARTI                                 |                              |                                         |                                |
| Agenda Scadenze Fascicoli personali Docur                                       | enti 28/10/2020                  | FASCICOLO ASSEGNATO ALLA SEZIONE OT                                                                     | DESIGNAZIONE GIUDICE                               |                              |                                         |                                |
| +] Apri i campi di ricerca<br>Fascicolo ▲▼ Attore                               | 28/10/2020                       | NOMINATO AMMINISTRATORE                                                                                 | NOMINA AMMINISTRAZIONE DI<br>SOSTEGNO              | pdf                          |                                         | A.W.                           |
| VG - 10/1950                                                                    | 28/10/2020                       | DECRETO DI APERTURA AMMINISTRAZIONE                                                                     | DECRETO DI APERTURA<br>AMMINISTRAZIONE             |                              | BORGO MARIA CRISTINA                    |                                |
|                                                                                 | Eventuali even                   | ti di colore azzurro segnalano la presenza di de                                                        | positi complementari non ancora perve              | nuti e accettati             |                                         |                                |

#### 4. SLPCT e la creazione di una busta telematica

**SLPCT**, redattore atti gratuito per il Processo Civile Telematico, semplice ed intuitivo è compatibile con Windows, Mac e Linux ed ha tutte le funzionalità utili a permettere ad amministratori di sostegno, non professionisti, di operare al pari di avvocati e CTU, inviando istanze e rendiconti alla cancelleria di volontaria giurisdizione tramite deposito telematico.

Con SLPCT è possibile salvare il file "Atto.enc" (cioè la busta) e procedere all'invio manuale del deposito. Questo può essere utile nel caso non avessimo un client di posta (tipo Outlook o Thunderbird) configurato con la PEC (sconsigliato) oppure nella malaugurata situazione in cui la nostra connessione ad Internet non funzionasse e fossimo costretti ad utilizzare un altro computer per l'invio.

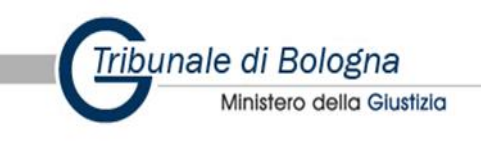

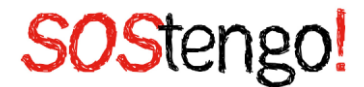

In entrambi i casi utilizzeremo il pulsante in basso a destra denominato "**Salva busta in**" mettendo il nostro Atto.enc sull'hard disk o su un dispositivo rimovibile. Fatto ciò accederemo via web alla nostra PEC (quella presente nel REGINDE) e creeremo un nuovo messaggio di posta come indicato dalle seguenti regole (previste dalle specifiche ministeriali):

- il destinatario dovrà corrispondere all'indirizzo mail visibile in figura e cerchiato in rosso. Lo potremo anche selezionare e copiare ma utilizzando, invece del mouse, la tastiera e premendo Ctrl+C (al posto di copia) e Ctrl+V (al posto di incolla) (questa limitazione è dovuta al fatto che Java non permette l'utilizzo del copia/incolla di Windows). Se proprio non ci riusciamo lo copieremo a mano;

- oggetto mail: nell'oggetto della mail dovremo scrivere obbligatoriamente DEPOSITO (spazio) "testo libero" (attenzione: la parola DEPOSITO deve rimanere tutta maiuscola);

- allegato: nella mail dovremo obbligatoriamente allegare la busta cioè l'atto.enc che abbiamo salvato. E' necessario fare attenzione, soprattutto se si rinomina il file, a non modificare l'estensione del file che deve sempre rimanere ".enc".

Chiarito il fine dell'utilizzo di tale programma, analizziamone, fase per fase, il suo utilizzo.

COSA SERVE PER UTILIZZARE SLPCT:

Eseguire il Download di SLpct

Installare Java

Configurare dispositivo di firma digitale

#### 4.1 Installazione SLPCT

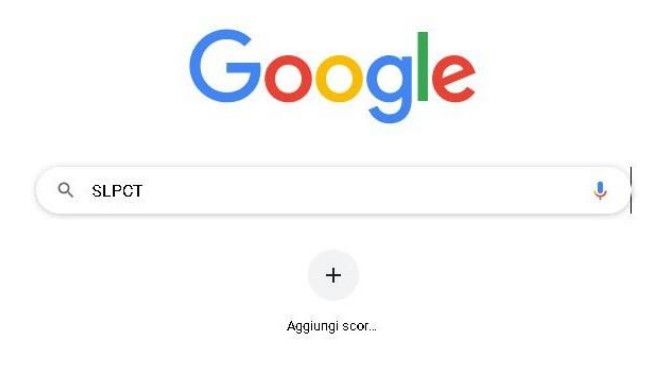

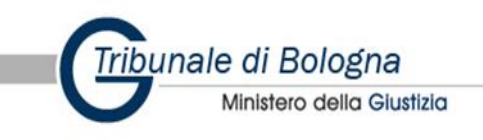

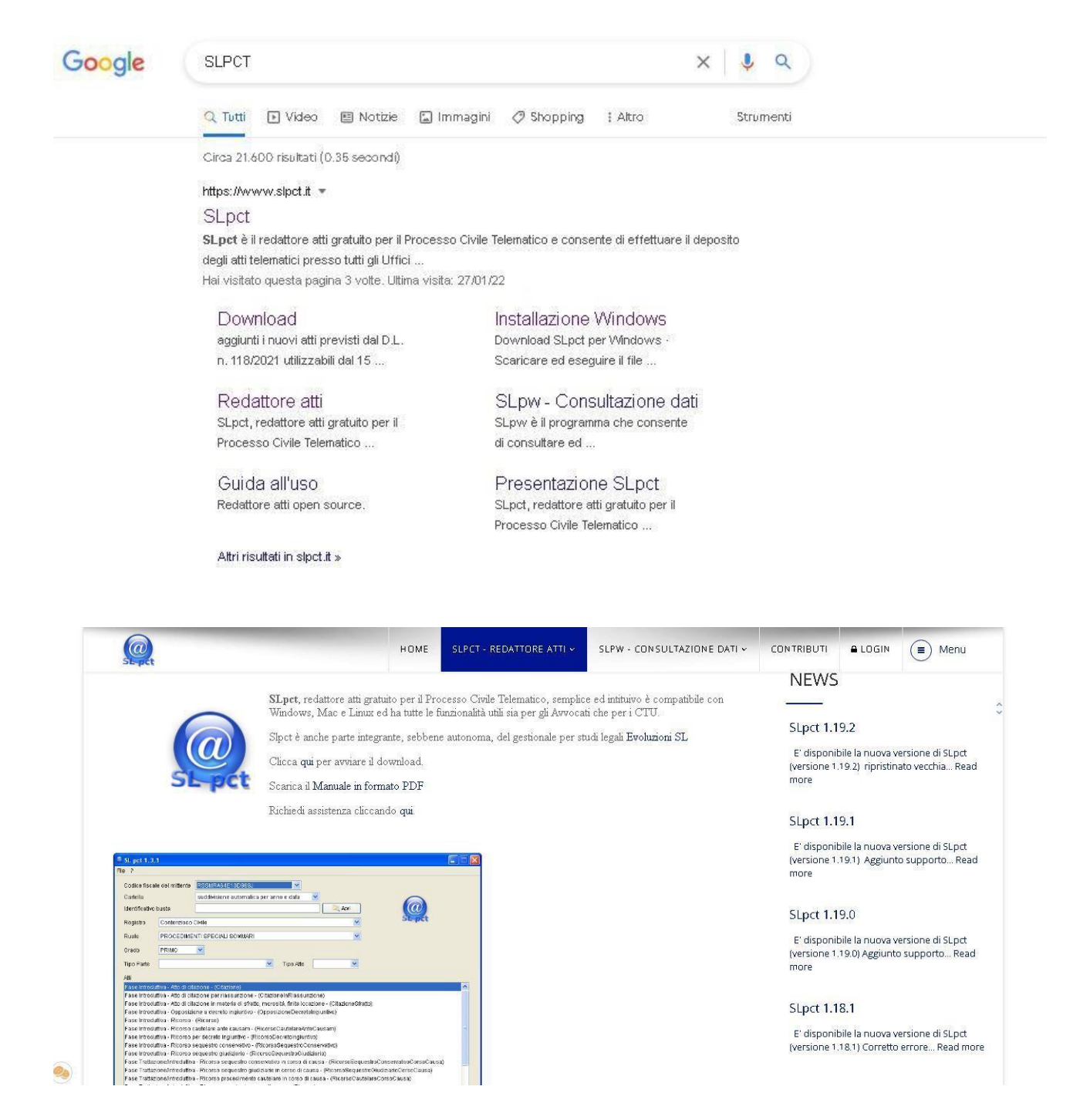

Il primo passo da fare è collegarsi al sito ufficiale di SLPCT per avviare il download del programma.

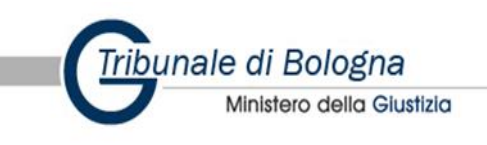

| SL-pct                                                                                                    |                                                                             | HOME                                                                                     | SLPCT - REDATTORE ATTI ~                                                        | SLPW - CONSULTAZIONE DATI 🗸                               | CONTRIBUTI                         | <b>≜</b> LOGIN                     | (I) Menu                                           |
|----------------------------------------------------------------------------------------------------|-----------------------------------------------------------------------------|------------------------------------------------------------------------------------------|---------------------------------------------------------------------------------|-----------------------------------------------------------|------------------------------------|------------------------------------|----------------------------------------------------|
|                                                                                                    |                                                                             |                                                                                          |                                                                                 |                                                           | NEWS                               |                                    |                                                    |
| SCARICA E IN                                                                                               | ISTALLA SLPCT                                                               | PER                                                                                      |                                                                                 |                                                           | SLpct 1.1                          | 9.2                                |                                                    |
| Windows                                                                                                    | SLpct FR                                                                    | (con supporto Firma Remota)                                                              | SLpct                                                                           |                                                           | E' disponil<br>(versione 1         | oile la nuova v<br>19.2) ripristin | rersione di SLpct<br>ato vecchia Read              |
| Mac                                                                                                    | SLpct FR                                                                    | (con supporto Firma Remota)                                                              | SLpct                                                                           |                                                           | more                               |                                    |                                                    |
| Linux                                                                                                    | <u>SLpct FR</u>                                                             | (con supporto Firma Remota)                                                              | SLpct                                                                           |                                                           | SLpct 1.1                          | 9.1                                |                                                    |
| Versione 1.                                                                                                | 19.2 (17/11/2021                                                            | )                                                                                        |                                                                                 |                                                           | E' disponil                        | oile la nuova v                    | ersione di SLpct                                   |
| <ul> <li>ripristinat</li> <li>ESJavaly</li> </ul>                                                          | o vecchia codifica de<br>Iail per mancanza di                               | ei nomi dei documenti più lunghi di 6.<br>adeguanzmento in ricezione delle spe           | 2 caratteri della busta all'interno del<br>cifiche RFC2231                      | contenuto MIME nella libreria                             | (versione i<br>more                | 19.1) Aggiunt                      | to supporto Read                                   |
| Versione 1.                                                                                                | 19.1 (16/11/2021                                                            | )                                                                                        |                                                                                 |                                                           | SLpct 1.1                          | 9.0                                |                                                    |
| <ul> <li>Aggiunto sup         <ul> <li>aggiunto</li> <li>aggiunti</li> <li>aggiunti</li> </ul> </li> </ul> | oporto per i nuovi scl<br>o il codice oggetto 47<br>i nuovi atti previsti d | -<br>hemi xsd del 02-11-2021:<br>71423<br>Ial D.L. n. 118/2021 utilizzabili dal 1:       | 5-11-2021                                                                       |                                                           | E' disponil<br>(versione 1<br>more | oile la nuova v<br>19.0) Aggiunti  | versione di SLpct<br>o supporto <mark>Rea</mark> d |
| • Solo su vers                                                                                             | ione FR aggiunta pos<br>ttente professionista j                             | ssibilita', solo per gli utenti registrati,<br>per specificare i dati per l'invio e la c | di inviare il deposito direttamente al<br>ifratura del file contenente l'elenco | server SMTP; aggiunti quindi alcuni<br>dei professionisti | Slpct 1.1                          | 81                                 |                                                    |

#### Download SLpct per Windows Scaricare ed eseguire il file "SetupSLpct.exe" come segue: 1) cliccare su questo link ; 2) si aprirà questa finestra: Apertura di SetupSLpct.exe È stato scelto di aprire: SetupSLpct.exe tipo: Binary File (17,4 MB) da: https://www.evoluzionisoftware.it Salvare questo file? Salva file Annulla

3) scegliere "Salva file" e salvare il file sull'Hard Disk ed eseguirlo;

Salvare il file e, alla schermata successiva, cliccare su "Esegui".

Nella schermata successiva scegliere la cartella d'installazione, si consiglia di lasciare la cartella proposta, cliccare su "Installa" per continuare la procedura.

Comparirà un messaggio che chiederà la conferma della creazione della cartella, dopodiché un ulteriore messaggio segnalerà che l'operazione è andata a buon fine.

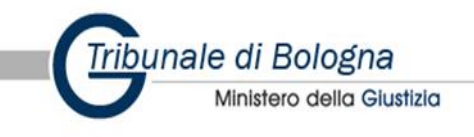

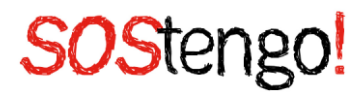

4) nel passaggio successivo è possibile scegliere la cartella di installazione. E' consigliato lasciare la cartella proposta. Cliccare su "Installa" per continuare la procedura:

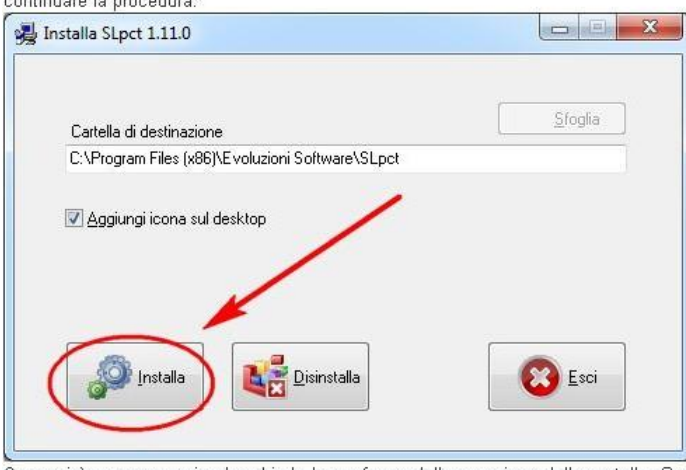

Comparirà un messaggio che chiede la conferma della creazione della cartella. Successivamente un ulteriore messaggio segnalerà che l'operazione è andata a buon fine. Su installazioni Windows 7 dovremo confermare che il programma è stato installato correttamente.

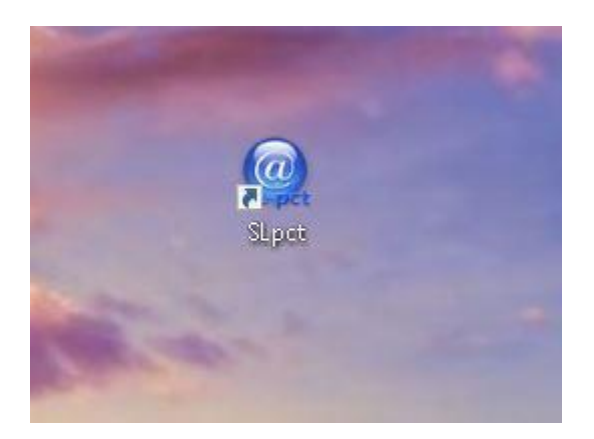

Dopo l'installazione cliccare sull'icona del programma, al primo avvio verrà presentato il seguente messaggio:

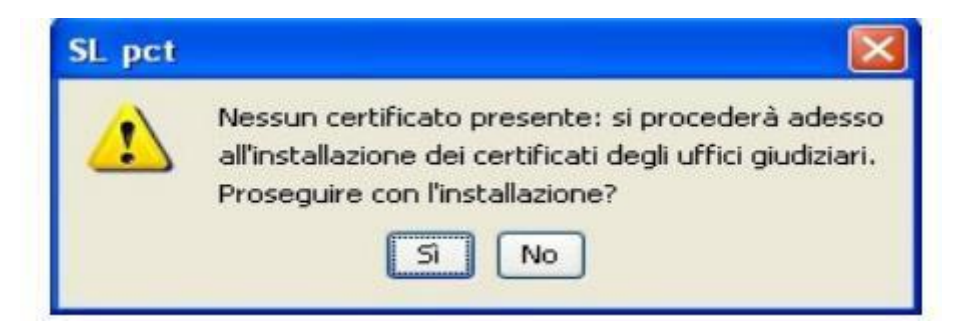

Rispondendo Si inizierà il download dei certificati degli uffici giudiziari abilitati dal Ministero.

Se dovesse presentarsi il messaggio di errore sottostante controllare la propria connessione di rete poiché il programma aggiorna i certificati scaricandoli da internet.

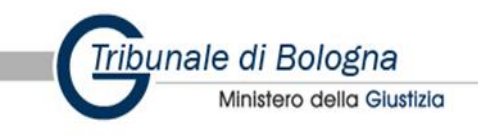

| SL pct |                                                                                                    |
|--------|----------------------------------------------------------------------------------------------------|
| •      | java.lang.Exception:<br>java.net.UnknownHostException: www.                                                                                                    |
|        | - Verificare che la connessione internet sia attiva.<br>- Inoltre, se si sta utilizzando una connessione proxy, è prima necessario<br>impostare i parametri di tale connessione dal menu File - Impostazioni.<br>OK |

Questo errore può verificarsi anche nel caso in cui la rete sia dotata di un Proxy. Sopo aver dato ok al messaggio di errore, cliccare su File - Impostazioni per impostare la configurazione del Proxy:

| Impostazioni     |             |          |        | × |
|------------------|-------------|----------|--------|---|
| Usa connes       | sione proxy |          |        |   |
| Proxy: indirizzo |             |          |        | ] |
| Proxy: porta     | 8080        |          |        |   |
|                  |             | Conferma | 🗶 Esci | ] |

Dopo aver configurato il Proxy, cliccare sul menu File - Aggiorna Certificati per ripetere l'operazione.

Se sul pc non è installato l'ambiente Java verrà restituito il seguente messaggio d'errore:

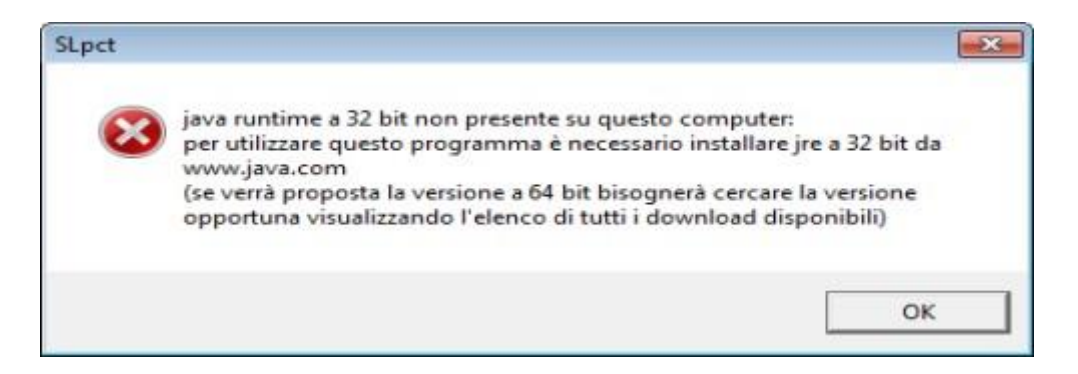

Per continuare va installata l'ultima versione di Java reperibile su www.java.com.

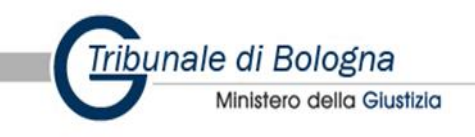

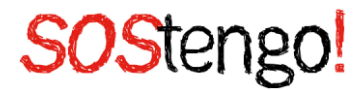

#### 4.2 Java 32 bit

Per poter utilizzare SLPCT, SIi utilizza un browser a 32 bit sulla piattaforma Windows a 64 bit. Si rende, quindi, necessario scaricare il software Java a 32 bit. Per scaricare e installare Java a 32 bit nel sistema, effettuate le operazioni seguenti:

- Accedete al sito java.com.
- Fate clic sul pulsante Download gratuito di Java per avviare la procedura di installazione.

Scaricarlo online è semplice e gratuito.

#### 4.3 Registrazione ed utilizzo SLPCT

Installato e configurato correttamente SLPCT, cliccare sull'icona del programma. La schermata iniziale che l'amministratore di sostegno vedrà, sarà sempre pari a quella riportata in basso.

| Codice fiscale                                                                                                    | del mittente                                                                                                    |                                                                                                    |                                                                                                    | ~                                                                                                    |                                                                                                    |                | $\sim$ |   |
|----------------------------------------------------------------------------------------------------|----------------------------------------------------------------------------------------------------|----------------------------------------------------------------------------------------------------|----------------------------------------------------------------------------------------------------|----------------------------------------------------------------------------------------------------|----------------------------------------------------------------------------------------------------|----------------|--------|---|
| Cartella                                                                                                    |                                                                                                    | suddivisione a                                                                                                    | iutomatica per anr                                                                                                    | noedata 🗸                                                                                                    |                                                                                                    |                |        |   |
| Nome busta                                                                                                    |                                                                                                    |                                                                                                    |                                                                                                    |                                                                                                    | C Apri                                                                                             |                | SL-pct |   |
| Registro                                                                                                    | Contenzioso                                                                                                    | Civile                                                                                                    |                                                                                                    |                                                                                                    | ~                                                                                                  |                |        |   |
| Ruolo [                                                                                                    | PROCEDIME                                                                                                    | NTI SPECIALI S                                                                                                    | OMMARI                                                                                                    |                                                                                                    | ~                                                                                                  |                |        |   |
| Jrado [                                                                                                    | PRIMO                                                                                                    | ~                                                                                                    |                                                                                                    |                                                                                                    |                                                                                                    |                | COL    | 2 |
| Fipo Parte                                                                                                    |                                                                                                    |                                                                                                    | ~                                                                                                    | Tipo Atto                                                                                                    | ~                                                                                                  | <              | 0 0 0  | 5 |
| stti [                                                                                                    |                                                                                                    |                                                                                                    |                                                                                                    |                                                                                                    |                                                                                                    |                |        | - |
| ase Introdutt<br>ase Introdutt<br>ase Introdutt                                                                                                    | iva - Atto di cit<br>iva - Atto di cit<br>iva - Atto di cit                                                                                                    | azione - (Citazio<br>azione per riass<br>azione in mater                                                                                                    | ne)<br>unzione - (Citazior<br>a di sfratto, moros                                                                                                    | neinRiassunzion<br>ità, finita locazio                                                                                                    | e)<br>ne - (CitazioneSfra                                                                          | tto)           |        | ^ |
| Fase Introdutt<br>Fase Introdutt<br>Fase Introdutt<br>Fase Introdutt<br>Fase Introdutt<br>Fase Introdutt<br>Fase Introdutt<br>Fase Introdutt<br>Fase Introdutt<br>Fase Introdutt | iva - Atto di citi<br>iva - Atto di citi<br>iva - Ricorso -<br>iva - Ricorso c<br>iva - Ricorso c<br>iva - Ricorso c<br>iva - Ricorso c<br>iva - Ricorso c<br>iva - Ricorso c | azione - (Citazio<br>azione per riass<br>azione in mater<br>(Ricorso)<br>sautelare ante c<br>per decreto ingi<br>one a decreto ingi<br>opposizione a d<br>posizione in ma<br>sequestro cons<br>sequestro giudi | ne)<br>unzione - (Citazior<br>a di sfratto, moros<br>ausam - (RicorsoDe<br>giuntivo - (RicorsoDe<br>giuntivo - (Oppost<br>ecreto ingiuntivo -<br>teria di locazioni -<br>ervativo - (RicorsoSe<br>tiario - (RicorsoSe | neinRiassunzion<br>ità, finita locazio<br>cautelareAnteCa<br>ecretoingiuntivo)<br>zioneDecretoing<br>(RicorsoOpposiz<br>(OpposizioneLo<br>SequestroConse<br>questroGiudiziai | e)<br>ne - (CitazioneSfra<br>usam)<br>untivo)<br>tioneDecretoIngiur<br>cazioni)<br>rvativo)<br>io) | tto)<br>ntivo) |        | ^ |

Il primo passo da effettuare è configurare l'utente che invierà la busta telematica. Selezionare, in alto a sinistra, il menu "File" e scegliere la voce "Professionisti". Tale operazione andrà effettuata solo durante il primo utilizzo di SLPCT.

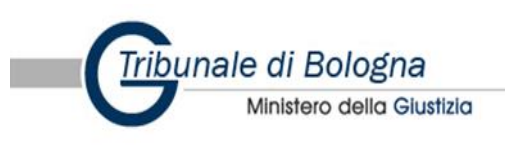

| Impostazioni<br>Personalizza attestazioni conformit                                                                       | ta e automatica per anno e data 🗸                                                      |
|----------------------------------------------------------------------------------------------------|----------------------------------------------------------------------------------------|
| Aggiorna elenco uffici e certificati                                                                                      | Apri SL-pct                                                                            |
| Aggiorna elenco atti                                                                                                    | ~                                                                                      |
| Controllo presenza aggiornamenti                                                                                          |                                                                                        |
| Esci                                                                                                    | Enter El                                                                               |
| Tipo Parte                                                                                                    | Tipo Atto                                                                              |
| Atti                                                                                                    |                                                                                        |
| Fase Introduttiva - Atto di citazione -                                                                                   | (Citazione)                                                                            |
| Fase Introduttiva - Atto di citazione p                                                                                   | er riassunzione - (CitazioneinRiassunzione)                                            |
| Fase Introduttiva - Atto di citazione in                                                                                  | n materia di stratto, morosita, finita locazione - (CitazioneStratto)                  |
| Fase Introduttiva - Ricorso - (Ricors)                                                                                    | 0)<br>a anta asusami (Disaras Cautalara Inta Causam)                                   |
| Fase Introduttiva - Ricorso cauterare                                                                                     | a ante causam - (Ricorso cauterareante causam)                                         |
| Fase Introduttiva - Ancorso per decre<br>Fase Introduttiva - Annosizione a de                                             | ero ingranavo - (Ancorsobecretoingranavo)                                              |
| Fase Introduttiva - Opposizione a de                                                                                      | one a decreto ingiuntivo - (PicorsoOnnosizioneDecretoIngiuntivo)                       |
| Fase Introduttiva - Atto di opposizion                                                                                    | ne in materia di locazioni - (Opposizionel ocazioni)                                   |
| Fase Introduttiva - Ricorso sequestr                                                                                      | ro conservativo - (RicorsoSequestroConservativo)                                       |
|                                                                                                    | ro giudiziario - (RicorsoSeguestroGiudiziario)                                         |
| Fase Introduttiva - Ricorso sequestr                                                                                      | di un ricorso Misure Protettive - (Ricorso Misure Protettive)                          |
| Fase Introduttiva - Ricorso sequestr<br>Fase Introduttiva - Iscrizione al ruolo                                           | 2 ar an neorao misare i rotettive " (i neoraomisare) rotettive)                        |
| Fase Introduttiva - Ricorso sequestr<br>Fase Introduttiva - Iscrizione al ruolo<br>Fase Trattazione/Introduttiva - Ricors | so sequestro conservativo in corso di causa - (RicorsoSequestroConservativoCorsoCausa) |

Selezionare "+ Nuovo".

Selezionare "CIMittente di buste per via telematica". Al momento della firma della busta telematica, il programma effettua un controllo per verificare che colui che effettivamente il creatore della busta telematica.

Successivamente, inserire, con attenzione, tutti i dati richiesti.

La pec da inserire in anagrafica deve essere la stessa utilizzata per l'iscrizione in Reginde.

Il programma creerà sul pc delle cartelle il cui nome sarà il codice fiscale dell'amministratore di sostegno salvato nella sezione "Professionisti".

Completata l'operazione, confermare il tutto e chiudere la sezione "Professionisti", digitando " X Esci".

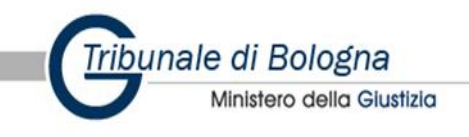

| SL pct 1.19.2     File ?       |                                     |                                                                     |                                                                        |     |   |
|--------------------------------|-------------------------------------|---------------------------------------------------------------------|------------------------------------------------------------------------|-----|---|
| Codice fiscale                 | e del mittente                      | Professionisti: inserimento                                         |                                                                        | ×   |   |
| Cartolla                       | Germaente                           | ⊠ Mittente di buste                                                 | per via telematica                                                     |     |   |
| Name                           |                                     |                                                                     |                                                                        |     |   |
| Nome busta                     | Contenzioso                         | Cognome                                                             |                                                                        |     |   |
| Registro                       | Contenzioso                         | Nome                                                                | PROGETTO SOSTENGO                                                      |     |   |
| Ruolo                          | PRC                                 | Codice fiscale                                                      | 0000000000000                                                          |     |   |
| Grado                          | PRIN Mit                            | pec (ReGIndE)                                                       | SOSTENGO@PEC.COM                                                       |     |   |
| Tipo Parte                     |                                     | Indirizzo                                                           |                                                                        |     |   |
| Atti                           |                                     | Civico                                                              |                                                                        |     |   |
| Fase Introdut                  | tiva - A                            | CAP                                                                 |                                                                        |     | î |
| Fase Introdut                  | tiva - A                            | Città                                                               |                                                                        |     |   |
| Fase Introdut<br>Fase Introdut | tiva - F<br>tiva - F                | Citta                                                               |                                                                        |     |   |
| Fase Introdut                  | tiva - F                            | Provincia                                                           |                                                                        |     |   |
| Fase Introdut<br>Fase Introdut | tiva - C<br>tiva - F                |                                                                     |                                                                        |     |   |
| Fase Introdut                  | tiva - A                            |                                                                     |                                                                        |     |   |
| Fase Introdut                  | tiva - F<br>tiva - F                |                                                                     | Conferma Annulla                                                       |     |   |
| Fase Introdut                  | tiva - Is                           |                                                                     | Conterna                                                               |     |   |
| Fase Trattazi<br>Fase Trattazi | one/Int                             | - Ricorso sequestro a                                               | iudiziario in corso di causa - (RicorsoSequestroGiudiziarioCorsoCausa) |     |   |
| Fase Trattazi                  | one/Introduttiva                    | - Ricorso procediment                                               | to cautelare in corso di causa - (RicorsoCautelareCorsoCausa)          |     |   |
| Fase Trattazi<br>Fase Introdut | one/Introduttiva<br>tiva - Comparsa | <ul> <li>Ricorso generico in<br/>di costituzione - (Cosi</li> </ul> | corso di causa - (Ricorso)<br>lituzioneSemplice)                       |     |   |
| Evoluzioni Softwar             |                                     |                                                                     |                                                                        |     | ~ |
|                                |                                     |                                                                     | 🔶 Indietro 🛛 Avanti 🔶                                                  |     |   |
| 😡 SL pct 1.19.2                |                                     |                                                                     |                                                                        | - 1 |   |
| File ?                         |                                     |                                                                     |                                                                        |     |   |
| Codice fiscale                 | del mittente                        | 000000000000000000000000000000000000000                             | · · · · · · · · · · · · · · · · · · ·                                  |     |   |
| obuice inscure                 | dermitterite                        |                                                                     |                                                                        |     |   |
| Cartella                       |                                     | suddivisione automa                                                 | atica per anno e data v                                                |     |   |
| Nome busta                     |                                     |                                                                     | Eq Apri Stapet                                                         |     |   |
| Registro                       | Contenzioso                         | Civile                                                              | <b>v</b>                                                               |     |   |
| 3                              |                                     |                                                                     |                                                                        |     |   |
| Ruolo                          | PRC                                 | I                                                                   | ×                                                                      |     |   |
| Grado                          | PRIN                                | ente Coanc                                                          | me Nome Codice fiscale                                                 |     |   |
|                                | Sì                                  | ISTITUZIONE MIN                                                     | GUZZI PROGETTO SOSTENGO! 00000000000000                                |     |   |
| Tipo Parte                     |                                     |                                                                     |                                                                        |     |   |
| Atti                           |                                     |                                                                     |                                                                        |     |   |
| Fase Introdutt                 | iva - A                             |                                                                     |                                                                        |     | ^ |
| Fase Introdutt                 | tiva - A                            |                                                                     |                                                                        |     |   |
| Fase Introdutt                 | tiva - A                            |                                                                     |                                                                        |     |   |
| Fase Introdutt                 | tiva - F                            |                                                                     |                                                                        |     |   |
| Fase Introdutt                 |                                     |                                                                     |                                                                        |     |   |
| Fase Introdutt                 |                                     |                                                                     |                                                                        |     |   |
| Fase Introdutt                 | iva - F                             | n. rigne: 1                                                         | 🕈 Nuovo 🧳 Varia 🧧 Elimina                                              |     |   |
| Fase Introdutt                 | tiva - <mark>A</mark>               |                                                                     |                                                                        |     |   |
| Fase Introdutt                 | iva - F                             |                                                                     | 🗶 Esci                                                                 |     |   |
| Fase Introdutt                 | tiva - F                            |                                                                     |                                                                        |     |   |
| Fase Introdutt                 | iva - Is                            |                                                                     |                                                                        |     |   |
| Fase Trattazio                 | one/introduttive                    |                                                                     |                                                                        |     |   |
| Fase Trattazio                 | one/Introduttiva                    | - Ricorso procediment                                               | o cautelare in corso di causa - (RicorsoCautelareCorsoCausa)           |     |   |
| Fase Trattazio                 | one/Introduttiva                    | - Ricorso generico in o                                             | corso di causa - (Ricorso)                                             |     |   |
| Fase Introdutt                 | tiva - Comparsa                     | di costituzione - (Cost                                             | ituzioneSemplice)                                                      |     | ~ |
| Evolutioni Sulta               | 0                                   |                                                                     |                                                                        |     |   |
| Sector Selection               |                                     |                                                                     | 🔶 Indietro 🛛 🗛 Avanti 🌩                                                |     |   |
|                                |                                     |                                                                     |                                                                        |     |   |

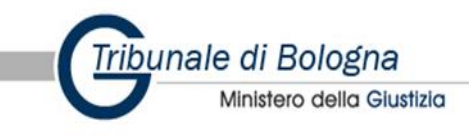

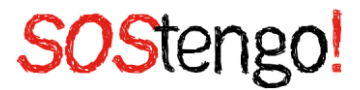

Per iniziare a creare una nuova busta telematica si dovrà scegliere il codice fiscale del mittente, scegliendo fra quelli precedentemente configurati.

Prima di procedere, tuttavia, è necessario compiere un ulteriore passaggio, fondamentale. Selezionare, in alto a sinistra, il menu "File" e scegliere la voce "Impostazioni". Anche tale operazione andrà effettuata solo durante il primo utilizzo di SLPCT.

Selezionare la voce "Firma i file pdf in formato PAdES – BES" e confermare l'operazione effettuata.

| SL pct 1.19.2                                                                                                    |                                                                                                    |                                                                                                    | - 🗆 X |
|----------------------------------------------------------------------------------------------------|----------------------------------------------------------------------------------------------------|----------------------------------------------------------------------------------------------------|-------|
| Professionist                                                                                                    | ti                                                                                                    |                                                                                                    |       |
| Impostazion                                                                                                    | i                                                                                                    | 000000000 ~                                                                                                    |       |
| Personalizza<br>Aggiorna ele<br>Aggiorna ele<br>Controllo pre<br>Esci                                                                                                    | attestazioni conformità<br>enco uffici e certificati<br>enco atti<br>esenza aggiornamenti                                                                                                    | risione automatica per anno e data                                                                                                    |       |
| Ruolo                                                                                                    | PROCEDIMENTI SPE                                                                                                    | ECIALI SOMMARI                                                                                                    |       |
| Grado                                                                                                    | PRIMO ~                                                                                                    |                                                                                                    |       |
| Tipo Parte                                                                                                    |                                                                                                    | <ul> <li>Tipo Atto</li> </ul>                                                                                                    |       |
| Atti                                                                                                    |                                                                                                    |                                                                                                    |       |
| Fase Introdu<br>Fase Introdu<br>Fase Introdu<br>Fase Introdu<br>Fase Introdu<br>Fase Introdu<br>Fase Introdu<br>Fase Introdu<br>Fase Introdu<br>Fase Trattaz<br>Fase Trattaz<br>Fase Trattaz | tttiva - Ricorso - (Ricorso<br>tttiva - Ricorso cautelare<br>tttiva - Ricorso per decrei<br>tttiva - Opposizione a dec<br>tttiva - Ricorso opposizion<br>tttiva - Atto di opposizion<br>tttiva - Ricorso sequestro<br>tttiva - Ricorso sequestro<br>tttiva - Iscrizione al ruolo<br>zione/Introduttiva - Ricors<br>zione/Introduttiva - Ricors<br>zione/Introduttiva - Ricors | )<br>ante causam - (RicorsoCautelareAnteCausam)<br>to ingiuntivo - (RicorsoDecretoIngiuntivo)<br>tereto ingiuntivo - (OpposizioneDecretoIngiuntivo)<br>ne a decreto ingiuntivo - (RicorsoOpposizioneDecretoIngiuntivo)<br>e in materia di locazioni - (OpposizioneLocazioni)<br>o conservativo - (RicorsoSequestroConservativo)<br>giudiziario - (RicorsoSequestroConservativo)<br>giudiziario - (RicorsoSequestroGiudiziario)<br>di un ricorso Misure Protettive - (RicorsoMisureProtettive)<br>oo sequestro conservativo in corso di causa - (RicorsoSequestroConservativoCorsoCausa)<br>to sequestro giudiziario in corso di causa - (RicorsoSequestroGiudiziarioCorsoCausa)<br>to procedimento cautelare in corso di causa - (RicorsoCautelareCorsoCausa)<br>to generico in corso di causa - (Ricorso) |       |
| Fase Introdu                                                                                                    | ittiva - Comparsa di costi                                                                                                    | tuzione - (CostituzioneSemplice)                                                                                                    | ~     |
| Evoluzioni Softwa                                                                                                    | and                                                                                                    | 🔶 Indietro 🛛 Avanti 🔶                                                                                                    |       |

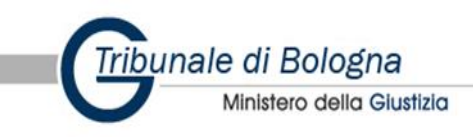

| 🙀 SL pct 1.19.2                                                                               |                                                                                          | - 🗆 ×    |
|-----------------------------------------------------------------------------------------------|------------------------------------------------------------------------------------------|----------|
| File ?                                                                                        | Impostazioni                                                                             | ×        |
| Codice fiscale de                                                                             | □ Usa connessione proxy                                                                  |          |
| Cartella                                                                                      | Proxy: indirizzo                                                                         |          |
| Nome busta                                                                                    | Proxy: porta 8080                                                                        |          |
| Registro                                                                                      | Proxy: username                                                                          |          |
| Ruolo F                                                                                       | Proxy: password Zoom finestre                                                            |          |
| Grado F                                                                                       | automatico ~                                                                             |          |
| Tipo Parte                                                                                    | Usa il browser predefinito per "Visualizza confronto"                                    |          |
| Atti                                                                                          | ☑ Firma i file pdf in formato PAdES-BES ☑ In caso di firma PAdES effettua quella grafica |          |
| Fase Introduttiva<br>Fase Introduttiva<br>Fase Introduttiva                                   | □ Attivazione firma differita<br>Percorso base in cui salvare le buste                   | <u> </u> |
| Fase Introduttiva<br>Fase Introduttiva                                                        | (default: C:\Users\marraudinof\Documents\SLpct\)                                         |          |
| Fase Introduttive<br>Fase Introduttive<br>Fase Introduttive<br>Fase Introduttive              | Percorso base per gli uffici giudiziari<br>(default: C:\Users\Public\Documents\SLpct\)   |          |
| Fase Introduttiva<br>Fase Introduttiva<br>Fase Introduttiva                                   | Client di posta chiamato da 'Invia Deposito'                                             |          |
| Fase Trattazion<br>Fase Trattazion<br>Fase Trattazion<br>Fase Trattazion<br>Fase Introduttiva | C Keystore PKCS11                                                                        | v        |
| Evoluzioni Software                                                                           | Conferma Kesci                                                                           |          |

Rientrati in schermata principale, l'amministratore di sostegno, ora potrà avviare la creazione della busta telematica.

Selezionare il codice fiscale precedente salvato in anagrafica professionisti.

Il campo "Cartella" permette di decidere come verranno organizzate le buste all'interno della cartella "codice fiscale dell'amministratore di sostegno", per avere tutte le buste depositate in uno stesso punto, e facilitare un'eventuale ricerca.

Una volta effettuata la scelta, si consiglia di non cambiare tipo di archiviazione.

Le scelte proposte sono 3:

- 1. suddivisione automatica per anno: le cartelle verranno divise per anno;
- 2. suddivisione automatica per anno e data: le cartelle verranno divise per anno;
- 3. libera: in questo caso è possibile decidere autonomamente il nome che avrà la cartella, si consiglia di compilare il campo Identificativo busta con una descrizione che consenta di identificare univocamente le buste anche per ricerche future.

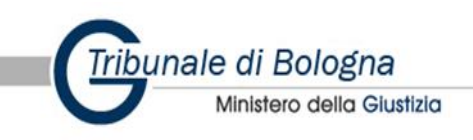

| SL pct 1.19.2<br>9 ?                                                                                                    |                                                                                                    |                                                                                                    |                                                                                                    |                                                                                                    |          | - 🗆 X |
|----------------------------------------------------------------------------------------------------|----------------------------------------------------------------------------------------------------|----------------------------------------------------------------------------------------------------|----------------------------------------------------------------------------------------------------|----------------------------------------------------------------------------------------------------|----------|-------|
| Codice fiscale                                                                                                    | del mittente                                                                                                    | 000000000000000000000000000000000000000                                                                                                    | ~                                                                                                    |                                                                                                    |          |       |
| Cartella                                                                                                    |                                                                                                    | suddivisione automatica                                                                                                    | per anno e data                                                                                                    | ~                                                                                                    | a        |       |
| Nome busta                                                                                                    |                                                                                                    | Deposito rendiconto 202                                                                                                    | (                                                                                                    | 🖳 Apri                                                                                                    | SL-pct   |       |
| Registro                                                                                                    | Volontaria Gi                                                                                                    | urisdizione                                                                                                    |                                                                                                    | ~                                                                                                    |          |       |
| Ruolo                                                                                                    | GENERALE                                                                                                    | DEGLI AFFARI DI VOLONT                                                                                                    | RIA GIURISDIZIONE                                                                                                    | ~                                                                                                    |          |       |
| Grado                                                                                                    | PRIMO                                                                                                    | ~                                                                                                    |                                                                                                    |                                                                                                    | SPW      |       |
| Tipo Parte                                                                                                    | Terzo                                                                                                    |                                                                                                    | Tipo Atto                                                                                                    | Altro                                                                                                    |          |       |
| Atti                                                                                                    |                                                                                                    |                                                                                                    |                                                                                                    | 5                                                                                                    |          |       |
| Atto di costitu<br>Fase Introdutt<br>Fase Introdutt<br>Fase Introdutt<br>Fase Introdutt<br>Atto di deposi<br>Atto di richiess<br>Atto generico<br>Precisazione<br>Atto di deposi<br>Fase Introdutt | zione nuovo av<br>iva - Atto di ricc<br>iva - Atto di ricc<br>iva - Atto di iniz<br>iva - Iscrizione<br>to non codifical<br>ta modifica visil<br>/ Istanza gener<br>delle conclusio<br>to di un reclam-<br>iva - Atto di ricl<br>var-Atto di ricl | vocato - (AttoCostituZioneNi<br>orso per eredita' e successic<br>orso per apertura di amminis<br>zio del Trattamento Sanitario<br>di una Modifica Condizioni o<br>di una Modifica Condizioni o<br>to - (AttoNonCodificato)<br>bilita' dei funzionari dello spo<br><u>ica - (IstanzaGenerica)</u><br>ni - (PrecisazioneConclusior<br>o - (Reclamo)<br>hiesta visibilità - (AttoRichies<br>orbale) | ni - (Successioni)<br>trazione di sostegno - (f<br>Obbligatorio - (Trattam<br>li Divorzio - (ModificaCo<br>li Separazione - (Modific<br>rtello - (ModificaVisibilit<br>ni)<br>taVisibilita) | RicorsoAmministrazioneSosteg<br>nentoSanitarioObbligatorio)<br>ondizioniDivorzio)<br>caCondizioniSeparazione)<br>aFunzionari) | gno)     | _     |
| Memoria gene                                                                                                    | erica - (Memoria                                                                                                    | aGenerica)                                                                                                    |                                                                                                    |                                                                                                    |          | v     |
| Svoluzioni Softwar                                                                                                    | e                                                                                                    |                                                                                                    |                                                                                                    | 🔶 Indietro                                                                                                    | Avanti 🔶 |       |

Come abbiamo visto il campo "Nome busta" corrisponderà ad una delle cartelle presenti sul pc, cartella in cui verranno allocati tutti i file che serviranno a creare la busta telematica nonché la busta stessa. Tuttavia, si consiglia di inserire come nome, l'oggetto del deposito che si vuole effettuare (es. Rendiconto 2021; Istanza per la vendita di immobile; ecc.).

Prima di poter proseguire compilare i campi:

- Registro VOLONTARIA GIURISDIZIONE
- Ruolo GENERALE DEGLI AFFARI DI VOLONTARIAGIURISDIZIONE
- Grado PRIMO
- Tipo parte TERZO
- Tipo Atto ALTRO

Scegliere nel campo Atti il seguente atto:

"Atto generico/Istanza generica – (IstanzaGenerica)"

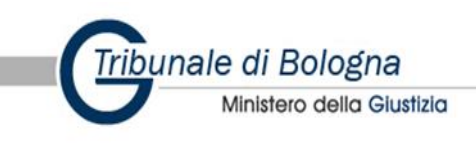

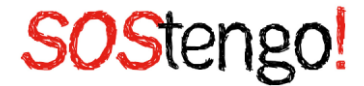

Cliccando il tasto "Avanti" si avrà accesso alle videate successive il cui contenuto cambierà in relazione al Registro, Ruolo, Grado, Tipo parte e Tipo Atto che si sta redigendo.

Selezionare "Ufficio" e cliccare sul menu a tendina e scegliere l'Ufficio giudiziario dall'elenco; nel nostro caso si dovrà selezionare "Tribunale ordinario di Bologna" (nell'elenco sono presenti solamente gli uffici giudiziari a cui il Ministero ha autorizzato il deposito telematico).

Inserire il numero del procedimento, disponibile nell'atto di nomina e l'anno di apertura della procedura di amministrazione di sostegno (la sezione "sub" andrà compilata esclusivamente se si intenderà depositare documentazione relativa ad una sub procedura ex art. 411 cc).

Q SL pct 1.19.0 FR X File ? Istanza Generica nza Ger Istanza Generica: Urgente Procedimento: Ufficio ~ E TRIBUNALE ORDINARIO DI BOLOGNA Numero del procedimento Sub Anno 1234 2022 Riferimento: Riferimento n. righe: 0 🔶 Nuovo 🦉 Varia 🗕 Elimina Indietro Avanti 📥

Selezionare "Avanti".

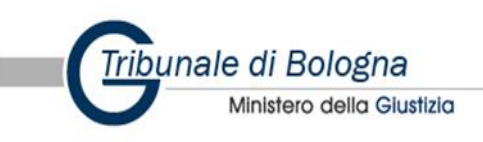

Ministero della Giustizia

| 🔐 SL pct 1.19.0  <br>File ? | R                                                                    | - | × |
|-----------------------------|----------------------------------------------------------------------|---|---|
| 1                           | Istanza Generica - Note                                              |   |   |
| Istanza Generica            | Note                                                                 |   |   |
| 2                           | Indicare eventuali note (Tale sezione può essere lasciata in bianco) |   | ] |
| Note                        |                                                                      |   |   |
|                             |                                                                      |   |   |
|                             |                                                                      |   |   |
|                             |                                                                      |   |   |
|                             |                                                                      |   |   |
|                             |                                                                      |   |   |
|                             |                                                                      |   |   |
|                             |                                                                      |   |   |
|                             |                                                                      |   |   |
|                             |                                                                      |   |   |
|                             | 🔶 Indietro Avanti                                                    | → |   |

In "note" inserire eventuali note al deposito (es. deposito rendiconto 2021 e allegati). Cliccare su "Avanti".

In "Domanda", selezionare "Avanti". Pari procedura in "Deposito".

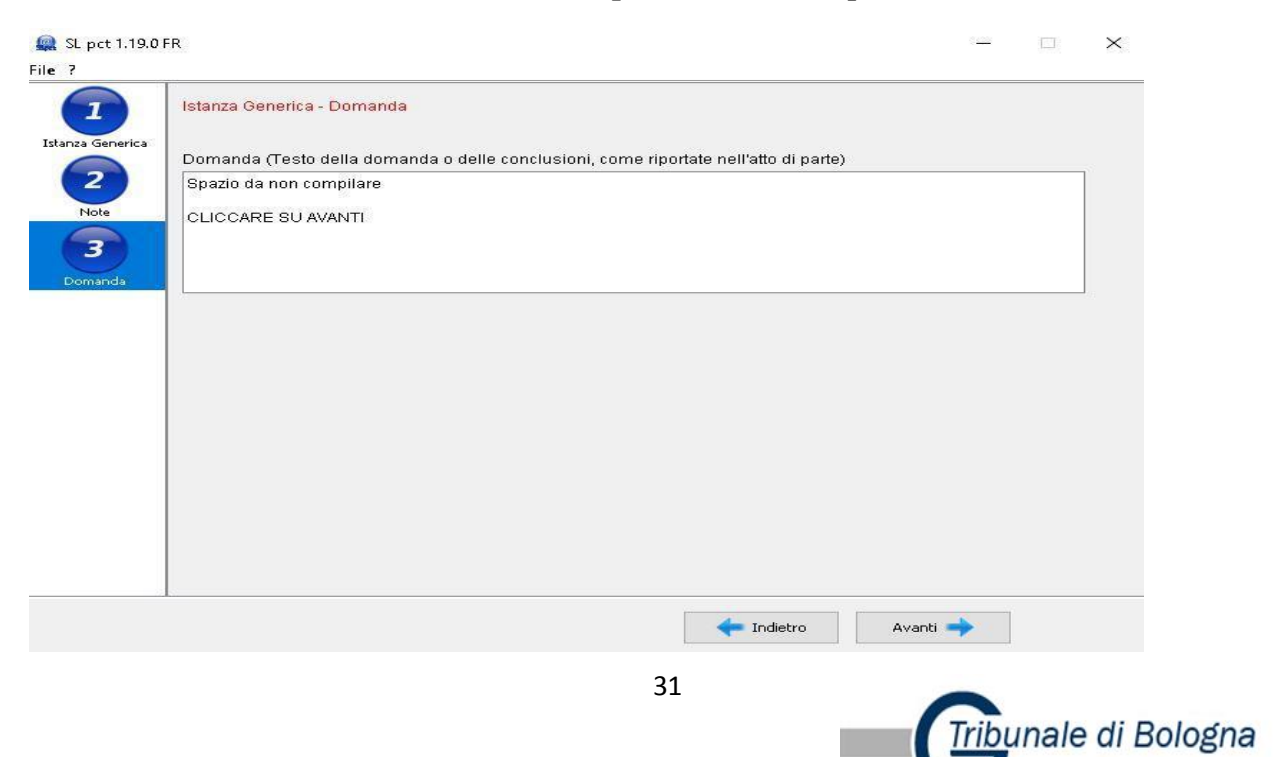

| 1           | Istanza Gene | rica - Deposito |         |         |           |  |
|-------------|--------------|-----------------|---------|---------|-----------|--|
| za Generica | Deposito:    |                 |         |         |           |  |
| 2           |              |                 | Depo    | sito    |           |  |
| Note        |              |                 |         |         |           |  |
| 3           |              | n riche: 0      | 🐥 Nuovo | 🖉 Varia | 👄 Elimina |  |
| manda       |              | in righter e    |         |         |           |  |
| 4           |              |                 |         |         |           |  |
| posito      | ļ            |                 |         |         |           |  |
|             |              |                 |         |         |           |  |
|             |              |                 |         |         |           |  |
|             |              |                 |         |         |           |  |
|             |              |                 |         |         |           |  |
|             |              |                 |         |         |           |  |
|             |              |                 |         |         |           |  |
|             |              |                 |         |         |           |  |

La videata sottostante rappresenta la parte di creazione della busta che conterrà tutti i dati precedentemente immessi.

| 🙀 SL pct 1.19.2                    |                                                                                      | - 🗆 🗙            |
|------------------------------------|--------------------------------------------------------------------------------------|------------------|
| File ?                             |                                                                                      |                  |
| Atto generico / Istanza ger        | nerica                                                                               |                  |
| Codice fiscale mittente            | 0000000000000                                                                        |                  |
| Nome busta                         | 02-28-Deposito rendiconto 2021                                                       | 411              |
| Ufficio destinatario               | TRIBUNALE ORDINARIO DI BOLOGNA                                                       | VE               |
|                                    | tribunale.bologna@civile.ptel.giustiziacert.it                                       |                  |
| C:Wsers\<br>DatiAtto.xml - 0,58 KB | cuments\SLpct\00000000000000000000\2022\02-28-Deposito rendiconto 2021\ OPRINCIPALE> |                  |
| 🥔 Imposta                          | Allega – Elimina Q Apri Pirma e crea busta                                           | 📪 Invia Deposito |
| Stima dim. busta: 1,09             | КВ                                                                                   | 📕 Salva busta in |
| <u>Q</u>                           | 🔶 Indietro Avanti                                                                    | <i>→</i>         |
|                                    |                                                                                      |                  |

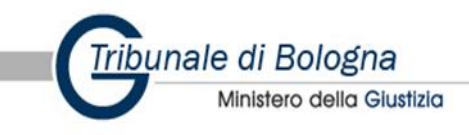

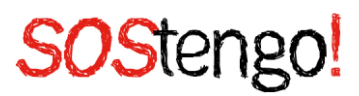

#### 4.4 Inserimento dell'atto principale e degli allegati

Selezionare "Imposta".

La seleziona appena effettuata permette di inserire l'atto principale del deposito (es. Istanza, modulo di rendicontazione annuale compilato, ecc.) che <u>deve essere esclusivamente nel</u> formato PDF testuale, quindi un PDF nativo e non un file PDF acquisito con lo <u>scanner</u>.

Selezionare l'atto principale e cliccare su "Apri".

| 0000000000      | 00000           |                             |                                                                     |                  |              |                  |
|-----------------|-----------------|-----------------------------|---------------------------------------------------------------------|------------------|--------------|------------------|
| 02-28-Deposit   | to rendiconte   | o 2021                      |                                                                     |                  |              |                  |
| TRIBUNALE       | ORDINARIO       | DI BOLC                     | OGNA                                                                |                  |              | Ve               |
| tribunale.bolog | na@civile.pte   | l.giustiziad                | ert.it                                                              |                  |              |                  |
| ments\SLpct\000 | 🚇 Apri          |                             |                                                                     |                  | ×            |                  |
| PRINCIPALE>     | Cerca in:       | Docume                      | nti                                                                 | ✓ Ø №            |              |                  |
|                 | Oggetti recenti | Liguria<br>Modelli<br>SLpct | i di Office personalizzati<br>iardegna Delibera 4-38 del 22.01.2019 | - Allegato 1.pdf |              |                  |
|                 | Desktop         |                             |                                                                     |                  |              |                  |
|                 | Documenti       |                             |                                                                     |                  |              |                  |
|                 | Questo PC       |                             |                                                                     |                  |              |                  |
|                 | Rete            | Nome file:<br>Tipo file:    | file PDF o PDF firmato (.pdf o .pdf.p7m)                            | Apri             | la           |                  |
|                 |                 |                             |                                                                     |                  |              |                  |
| 🖉 Allega        | <b>-</b> El     | imina                       | 🔍 Apri                                                              | 🖂 Firma e        | e crea busta | 📪 Invia Deposito |
| В               |                 |                             |                                                                     |                  |              | 📕 Salva busta in |

Dopo aver inserito l'atto principale, selezionare "allega" in caso di presenza di allegati da unire al deposito. Selezionare, successivamente, "allegato semplice" e "nessuna conformità", come sotto riportato.

È possibile inserire tutti gli allegati in un unico passaggio utilizzando la selezione multipla di Windows: - selezione non continua: tenendo premuto il tasto CTRL cliccare con il mouse

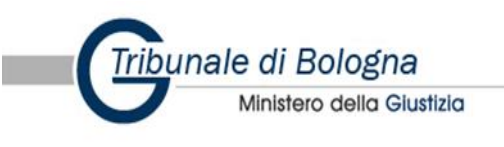

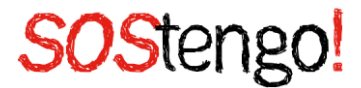

sui files desiderati - selezione continua: tenendo premuto il tasto Shift o Maiusc cliccare con il mouse selezionando il primo e l'ultimo file dell'intervallo desiderato.

Una volta inseriti gli allegati, che per default hanno il valore di allegati semplici, selezionandoli uno per volta può essere cambiata la tipologia cliccando su "varia", ma tale passaggio non risulta utile e necessario per gli amministratori di sostegno.

| ✓ Impo<br>Stima din                                         | osta<br>n. busta: 0,34 M                                |                                                                                                    |  |
|-------------------------------------------------------------|---------------------------------------------------------|----------------------------------------------------------------------------------------------------|--|
| <u>@</u>                                                    |                                                         | ← Indietro Avanti →                                                                                                    |  |
| File ?                                                      |                                                         |                                                                                                    |  |
| Atto generic<br>Codice fisca<br>Nome busta<br>Ufficio desti | co / Istanza gen<br>ale mittente<br>a<br>inatario       | erica 0000000000000 02-28-Deposito rendiconto 2021 TRIBUNALE ORDINARIO DI BOLOGNA                                                                                                    |  |
| C:\Users<br>•• DatiAt<br>• A C:\Use                         | Allegati: inserimento<br>Tipo allegato<br>allegato semp | blice v                                                                                                    |  |
|                                                             | Tipo conformit                                          | tà                                                                                                    |  |
|                                                             | nessuna                                                 | ✓<br>✓ Conferma ★ Annulla                                                                                                    |  |
| Stima din                                                   | n. busta: 0,34 M                                        | ⊘ Allega     − Elimina     Q Dati atto     ⊠ Firma e crea busta     Invia Deposito       4B     Image: Salva busta in the salva busta     Image: Salva busta in the salva busta in the salva busta busta in the salva busta busta in the salva busta busta busta in the salva busta busta in the salva busta busta in the salva busta busta in the salva busta busta busta in the salva busta busta bus |  |
| <b>C</b><br>St-pct                                          |                                                         | ← Indietro Avanti →                                                                                                    |  |

Caricati tutti gli allegati, cliccare su "Firma e crea busta".

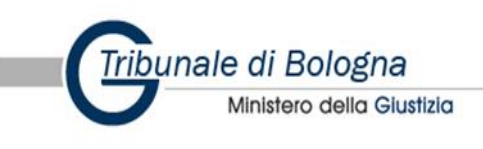

ATTENZIONE: la busta non può superare i 30MB, mentre l'allegato singolo non può superare i 20MB. Laddove gli allegati superassero i limiti indicati, sarà necessario operare più depositi.

| ✓ Imposta Stima dim. busta: | ⊘ Allega | – Elimina | Q. Apri | Firma e crea busta Invia Deposito |
|-----------------------------|----------|-----------|---------|-----------------------------------|
| <u>@</u>                    |          |           |         | ← Indietro Avanti →               |

#### 4.5 Firma degli atti e creazione della busta telematica

Il programma propone tre modalità per firmare la busta:

- *Firma tutto*: permette di scegliere tra due opzioni solo il necessario e tutto. Scegliendo solo il necessario verranno firmati i seguenti file: DatiAtto.xml, Atto principale e, se presenti, i singoli allegati. Scegliendo tutto verranno firmati tutti i files presenti nella busta.
- *Firma*: consente di firmare singolarmente ciascun documento: DatiAtto.xml, Atto principale e, se presenti, nota di iscrizione a ruolo e procura alle liti, richiedono la firma obbligatoria.
- *Firma esterna*: si possono importare documenti già firmati in precedenza con un programma di firma esterno all'applicativo.

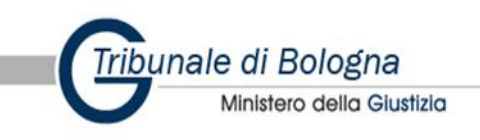

| Atto generico / Istanza generica Codice fiscale mittente 0000000000000 Nome busta 02-28-Deposito rendiconto 2021 Ufficio destinatario TRIBUNALE ORDINARIO DI BOLOGNA C:\Users\                                                                                                    | x<br>ponto 2021\<br>rato 1.pdf - 0,25 MB<br>0,11 MB |
|----------------------------------------------------------------------------------------------------|-----------------------------------------------------|
| Atto generico / Istanza generica<br>Codice fiscale mittente 0000000000000<br>Nome busta 02-28-Deposito rendiconto 2021<br>Ufficio destinatario TRIBUNALE ORDINARIO DI BOLOGNA<br>C:\Users\Oocuments\Leque Sardeqna Delibera 4-38 del 22.01.2019 - Alle<br>A C:\Users\Oos KB<br>A C:\Users\Oos Kb<br>A C:\Users\Oos Kb<br>A C:\Users\OOS Kb<br>A C:\Users\OOS Kb<br>A C:\Users\OOS Kb<br>A C:\Users\OOS Kb<br>A C:\Users\OOS Kb<br>A C:\Users\OOS Kb<br>A C:\Users\OOS Kb<br>A C:\Users\                                                                                                    | Donto 2021\<br>Rato 1.pdf - 0,25 MB<br>0,11 MB      |
| Codice fiscale mittente       000000000000000000000000000000000000                                                                                                    | ento 2021\<br>rato 1.pdf - 0,25 MB<br>0,11 MB       |
| C: Users Control Control Cont | onto 2021\<br>lato 1.pdf - 0,25 MB<br>0,11 MB       |
| C:\Users\                                                                                                    | onto 2021\<br>iato 1.pdf - 0,25 MB<br>0,11 MB       |
|                                                                                                    |                                                     |
|                                                                                                    |                                                     |
| / Hirma tutto / Hirma                                                                                                    |                                                     |
| Verifica conformità: non eseguita 🕅 Vedi PDF firmat Stima dim. busta: 0,49 MB                                                                                                    | esterna                                             |

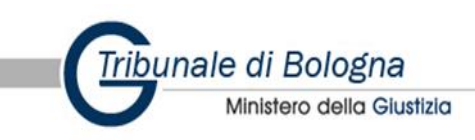

| rea busta                                                           |                                                                                                    |                                                                                                    |           | ×            |
|---------------------------------------------------------------------|----------------------------------------------------------------------------------------------------|----------------------------------------------------------------------------------------------------|-----------|--------------|
| Atto generico / Istanza gen                                         | erica                                                                                                    |                                                                                                    |           |              |
| Codice fiscale mittente                                             | 000000000000000                                                                                            |                                                                                                    |           | to           |
| Nome busta                                                          | 02-28-Deposito rendiconto 202                                                                              | 21                                                                                                    |           | 16           |
| Ufficio destinatario                                                | TRIBUNALE ORDINARIO DI B                                                                                   | OLOGNA                                                                                                    | 1         |              |
| C:\Users\marraudinof\Doc<br>→ DatiAtto.xml - 0,69 KB<br>→ C:\Users\ | uments\SLpct\00000000000000000<br>ocuments\Legge Sardegna Delibera<br>esktop\Testo della legge n° 6 del 20 | 2022\02-28-Deposito rendiconto 2021\<br>4-38 del 22.01.2019 - Allegato 1.pdf - 0,25<br>104.pdf - allegato semplice - 0,11 MB | MB        |              |
|                                                                     |                                                                                                    |                                                                                                    |           |              |
|                                                                     |                                                                                                    |                                                                                                    |           |              |
|                                                                     |                                                                                                    |                                                                                                    |           |              |
|                                                                     |                                                                                                    |                                                                                                    |           |              |
|                                                                     |                                                                                                    |                                                                                                    |           |              |
|                                                                     |                                                                                                    |                                                                                                    |           |              |
|                                                                     |                                                                                                    |                                                                                                    |           |              |
|                                                                     |                                                                                                    |                                                                                                    |           |              |
| 🖊 Firma tutto                                                       | 🖊 Firma                                                                                                    | 🖉 Firma esterna                                                                                                    |           |              |
| Verifica conformità: NEC                                            | GATIVA                                                                                                    | 🛣 Vedi PDF firmato                                                                                                    | 💥 Annulla | 🖂 Crea busta |
| Stima dim. busta: 0,49 N                                            | 1B                                                                                                    |                                                                                                    |           |              |

Per poter firmare l'atto principale e gli allegati, occorre effettuare la verifica di conformità. Il sistema indirizzerà l'amministratore automaticamente. Quest'ultimo dovrà, come da immagini riportate, verificare l'inserimento del corretto documento da inoltrare al Tribunale di Bologna e successivamente selezionare "Conformità verificata tra atti e dati strutturati".

Effettuata tale operazione, selezionare "Chiudi".

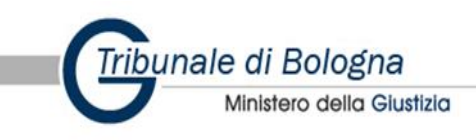

| Atto generico / Istanza ger                                                                                                    | erica                                                                                                    |                                                                                                    |                                                                                                    |     |  |  |
|----------------------------------------------------------------------------------------------------|----------------------------------------------------------------------------------------------------|----------------------------------------------------------------------------------------------------|----------------------------------------------------------------------------------------------------|-----|--|--|
| Codice fiscale mittente                                                                                                    | 000000000000000                                                                                                    |                                                                                                    |                                                                                                    | 122 |  |  |
| Nome busta                                                                                                    | 02-28-Deposito rendiconto 2021                                                                                                    | 16                                                                                                    |                                                                                                    |     |  |  |
| Ufficio destinatario                                                                                                    | TRIBUNALE ORDINARIO DI BO                                                                                                    | V                                                                                                    |                                                                                                    |     |  |  |
| C:\Use<br>C:\Use<br>C:\Use<br>C:\Use<br>Prim<br>C:\Use<br>C:\Use | a di firmare l'atto principale è n<br>l'atto stesso ed<br>Visualizz<br>re su 'Visualizza confronto', chiudere la<br>sotto<br>Conformità verificata tr | ecessario verificare la conformi<br>l i dati strutturati<br>za confronto<br>finestra del confronto e poi spuntare la<br>istante<br>ra atto e dati strutturati<br>Chiudi                                                                                                    | tà tra                                                                                                    |     |  |  |
| Image: Firma tutto       Image: Firma esterna         Verifica conformità: NEGATIVA       Vedi PDF firmato         Stima dim. busta: 0,49 MB       Crea busta                                                                                                    |                                                                                                    |                                                                                                    |                                                                                                    |     |  |  |
| Verifica di CONFORMITA': Atto principale (PDF) / Dati stru                                                                                                    | turati (0ML)                                                                                                    | *                                                                                                    | Dati strutturați (Dati Atto xml)                                                                                                    | x   |  |  |
| Legge regin<br>end<br>end<br>end<br>end<br>end<br>end<br>end<br>en                                                                                                    | Augus dia Data O, R. e. 4/38 del 22.1.201                                                                                                    | IstanzaGenerica ::::: • IstanzaGenerica ::::: • xmins: http://schemi.processotelematico • xmins:nl: http://schemi.processotelematico • xmins:pt: http://schemi.processotelematico • procedimento ::: • procedimento ::: • procedimento :: • procedimento ::: • procedimento ::: • procedim | Dati strutturati (DatiAtto.xml)<br>giustizia.it/sicid/parte/v4<br>tico.giustizia.it/tipi/allegati/v1<br>cco.giustizia.it/tipi/atti/v4 |     |  |  |

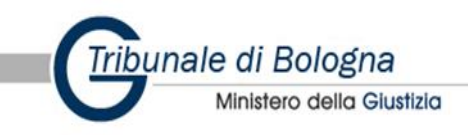

| Verifica di conformità<br>JSE                                                                                       | × |
|----------------------------------------------------------------------------------------------------|---|
| Prima di firmare l'atto principale è necessario verificare la conformità tra<br>l'atto stesso ed i dati strutturati |   |
| Visualizza confronto                                                                                                |   |
| Cliccare su 'Visualizza confronto', chiudere la finestra del confronto e poi spuntare la casella sottostante        |   |
| Conformità verificata tra atto e dati strutturati                                                                   |   |
| K Chiudi                                                                                                    |   |

Verificata la conformità (in basso sinistra dovrà comparire la dicitura "verifica conformità POSITIVA"), si potrà procedere con la firma del documento.

| Atto generico / Istanza ger                                                    | nerica                                                                                                    |              |
|--------------------------------------------------------------------------------|----------------------------------------------------------------------------------------------------|--------------|
| Codice fiscale mittente                                                        | 0000000000000                                                                                                    | da la        |
| Nome busta                                                                     | 02-28-Deposito rendiconto 2021                                                                                                    | 6            |
| Ufficio destinatario                                                           | TRIBUNALE ORDINARIO DI BOLOGNA                                                                                                    |              |
| C:\Users\marraudinof\Doc<br>DatiAtto.xml - 0,69 KB<br>A C:\Users\<br>C:\Users\ | cuments\SLpct\000000000000000002022\02-28-Deposito rendiconto 2021\<br>Documents\Legge Sardegna Delibera 4-38 del 22.01.2019 - Allegato 1.pdf = 0,25 MB<br>Desktop\Testo della legge n° 6 del 2004.pdf - allegato semplice - 0,11 MB<br>Sicurezza di Windows ×<br>Smart card<br>Selezionare un dispositivo smart card<br>Connettere una smart card<br>OK Annulla |              |
| 🖉 Firma tutto                                                                  | / Firma / Firma esterna                                                                                                    |              |
| Verifica conformità: PO<br>Stima dim. busta: 0,49                              | SITIVA 🕅 Vedi PDF firmato 🗙 Annulla                                                                                                    | 🖾 Crea busta |

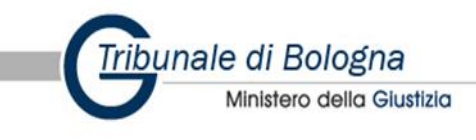

| mmettere il PIN di aute<br>PIN<br>Ulteriori inforr | nticazione.<br>nazioni                                       |                                                                                                    |                                                                                                    |
|----------------------------------------------------|--------------------------------------------------------------|----------------------------------------------------------------------------------------------------|----------------------------------------------------------------------------------------------------|
| OK                                                 | Annul                                                        | la                                                                                                    |                                                                                                    |
| 🖉 Firma                                            | 🖉 Firma esterna                                              | Firma con sm                                                                                                    | artcard                                                                                                    |
|                                                    | Immettere il PIN di aute PIN Ulteriori infori OK Firma puita | Immettere il PIN di autenticazione. PIN Ulteriori informazioni OK Annull Firma Firma esterna guita Yedi PDF firmato | Immettere il PIN di autenticazione.          PIN         Ulteriori informazioni         OK       Annulla         Vedi PDF firmato       Firma con sm |

#### $\rightarrow$ *Procedimento di firma esterna*

Se viene scelta la tipologia di firma esterna si aprirà una maschera, attraverso la quale si dovrà:

- Esportare il documento che deve essere firmato col programma di firma esterno al Redattore atti, salvandolo sul desktop o in una cartella accessibile a SLpct;
- Firmare l'atto con il programma di firma esterna;
- Importare nel Redattore atti l'atto in formato p7m firmato digitalmente.

Anche in questo caso, prima di procedere alla firma dell'atto principale verificare la conformità con il tasto "Visualizza confronto".

La fase descritta è riportata nelle immagini seguenti.

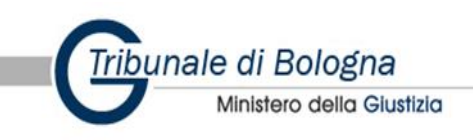

| herica                        |                                                                                                    |                                                                                      |                                                                |                                              | <b>1</b> 0                                                   |
|-------------------------------|----------------------------------------------------------------------------------------------------|--------------------------------------------------------------------------------------|----------------------------------------------------------------|----------------------------------------------|--------------------------------------------------------------|
| 0000000                       | 00000000                                                                                            |                                                                                      |                                                                |                                              | de la                                                        |
| 02-28-De                      | posito rendiconto 2021                                                                              |                                                                                      |                                                                |                                              | 6                                                            |
| TRIBUNA                       | ALE ORDINARIO DI BO                                                                                 | DLOGNA                                                                               |                                                                | 1                                            |                                                              |
|                               | Firma esterna di Legge Sardegna                                                                     | Delibera 4-38 del 22.01.2019 - Alleg                                                 | ato 1.pdf                                                      | X                                            |                                                              |
| :uments\SLpc                  | Dan inan antana un fila                                                                             | finnede de un normanie                                                               |                                                                |                                              |                                                              |
| Documents/Le<br>Desktop\Testo | per importare un file<br>salvare il file da firma<br>programma, poi, sen<br>importare il file firma | Tirmato da un programi<br>are in una cartella acce<br>za chiudere questa fine<br>to. | na esterno, prim<br>ssibile anche all'<br>estra, effettuare li | a e necessario<br>altro<br>a firma ed infine |                                                              |
|                               |                                                                                                    | Esporta file per fi                                                                  | rma                                                            |                                              |                                                              |
|                               |                                                                                                    | Importa file firm                                                                    | ato                                                            |                                              |                                                              |
|                               |                                                                                                    | 🗙 Annulla                                                                            |                                                                |                                              |                                                              |
|                               | (accertarsi che                                                                                     | la firma sia nel formato                                                             | correntemente a                                                | accettato)                                   |                                                              |
|                               | 🖊 Firma                                                                                             | / Firma                                                                              | esterna                                                        |                                              |                                                              |
|                               |                                                                                                    |                                                                                      |                                                                |                                              |                                                              |
|                               |                                                                                                    |                                                                                      |                                                                |                                              |                                                              |
| 🖊 Firma tu                    | tto 🖊 Firma                                                                                         | 🖊 Firma esterna                                                                      |                                                                |                                              |                                                              |
| Verifica conform              | nità: POSITIVA                                                                                      | 📆 Vedi PDF firmato                                                                   | 🗙 Annulla                                                      | 🖂 Crea busta                                 |                                                              |
| Stima dim. bust               | ia: 0,49 MB                                                                                         |                                                                                      |                                                                | Genera il file Atto.<br>destinatario in atte | enc codificato in base all'ufficio<br>esa di essere inviato. |
|                               | טויז גיזיט                                                                                          |                                                                                      |                                                                | Genera il file Atto.<br>destinatario in atte | enc codificato in base all'ufficio<br>isa di essere inviato. |

Gli ultimi passaggi sono i seguenti:

- Firmare gli atti presenti in busta;
- Selezionare "Crea busta";
- Selezionare "Salva busta in".

Prima di tutto verificare che, per la gestione dell'indirizzo PEC, sia già configurato un programma di posta elettronica, quale ad es. "Outlook", "Windows Mail" o "Thunderbird",

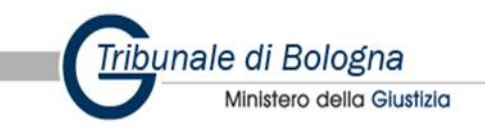

tenendo presente che la funzione Invia deposito non può essere utilizzata con la gestione della PEC tramite Webmail.

Cliccare sul tasto "Invia deposito", si aprirà, nel programma di posta elettronica preconfigurato, un nuovo messaggio dove saranno già precompilati l'ufficio giudiziario destinatario del deposito, l'oggetto e, in allegato, il file Atto.enc.

Attenzione: Il messaggio può contenere soltanto un file allegato e deve obbligatoriamente chiamarsi Atto.enc, non variare l'oggetto. Qualora la busta superi la dimensione consentita di 30MB, è necessario effettuare due depositi.

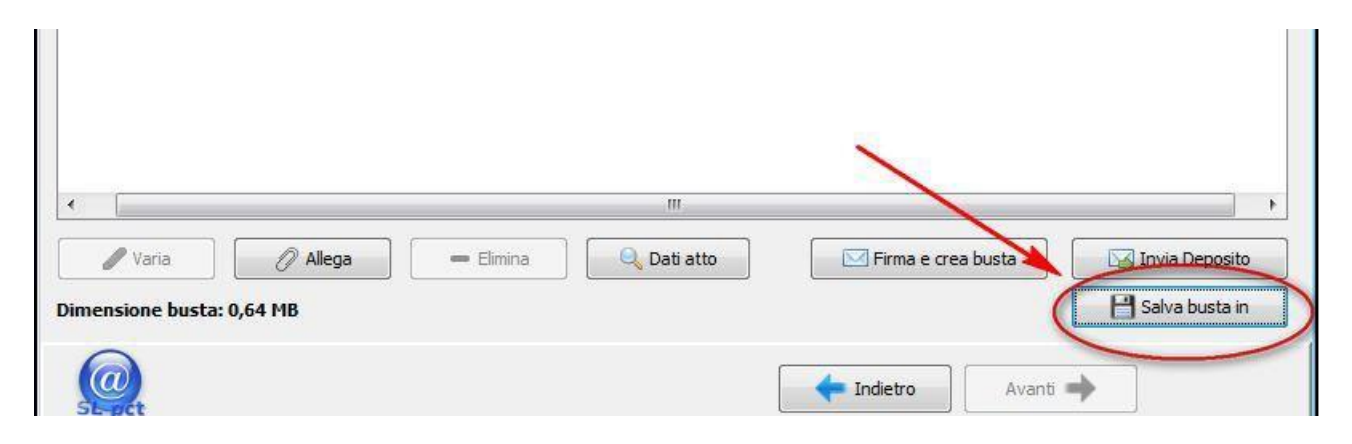

Il salvataggio della busta è una operazione fondamentale per chi, nel proprio pc, ha un client di posta residente, diverso dalla pec. In molti casi, sarà necessario, per poter procedere al deposito, inviare una pec al seguente indirizzo:

#### <u>tribunale.bologna@civile.ptel.giustiziacert.it</u>

La pec dovrà contenere:

- unico allegato la busta telematica creata tramite SLPCT, Atto.enc;
- testo vuoto;
- oggetto = DEPOSITO

(attenzione: la parola DEPOSITO deve essere digitata in maiuscolo)

#### 4.6 Deposito della busta Telematica

Per maggiore chiarezza, si ripetono i passaggi di deposito.

Il deposito della busta telematica, salva in formato ".enc", una volta creata e salvata, potrà avvenire in duplice modo:

1. Cliccando su "Invia deposito", il sistema aprirà un client di posta residente sul proprio pc e, se questo client corrisponderà alla propria pec, l'operazione terminerà con successo;

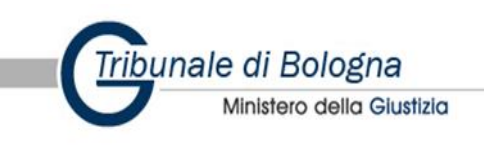

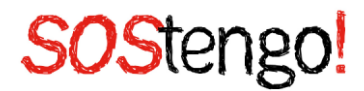

2. Invio di una PEC, contenente all'interno la busta salvata, indicando in oggetto esclusivamente DEPOSITO e non scrivendo nulla nel testo<sup>3</sup>.

#### 4. I controlli automatici e i controlli della Cancelleria

A prescindere dalla modalità di deposito scelta, il deposito di un atto giudiziario tramite PCT genera quattro distinte PEC di ricevuta:

- 1) la **prima PEC** è la Ricevuta di accettazione, la quale attesta che l'invio è stato, appunto, accettato dal sistema per l'inoltro all'ufficio destinatario;
- 2) la seconda PEC è la Ricevuta di consegna, la quale attesta che l'invio è stato, appunto, consegnato nella casella di posta dell'ufficio destinatario. Tale PEC è quella che rileva ai fini della tempestività del deposito, il quale si considera appunto perfezionato in tale momento, seppur con effetto (così anticipato, ma) provvisorio rispetto all'ultima PEC, cioè subordinatamente al buon fine dell'intero procedimento di deposito, che è quindi a formazione progressiva;
- 3) la **terza PEC** attesta l'esito controlli automatici del deposito, che riguardano:
  - l'indirizzo del mittente, che deve essere censito in Reginde;
  - il formato del messaggio, che deve essere aderente alle specifiche;

 – la dimensione del messaggio, che non deve eccedere la dimensione massima consentita (30 MB)

All'esito dei suddetti controlli, possono esservi le seguenti anomalie, subito segnalate al depositante:

a) WARN: anomalia non bloccante; si tratta in sostanza di segnalazioni, tipicamente di carattere giuridico (ad esempio manca la procura alle liti allegata all'atto introduttivo);

b) ERROR: anomalia bloccante, ma lasciata alla determinazione dell'ufficio ricevente, che può decidere di intervenire forzando l'accettazione o rifiutando il deposito (esempio: certificato di firma non valido o mittente non firmatario dell'atto);
c) FATAL: eccezione non gestita o non gestibile (esempio: impossibile decifrare la busta depositata o elementi della busta mancanti ma fondamentali per l'elaborazione);

4) la **quarta PEC** attesta l'esito del controllo manuale del Cancelliere, ovvero se il deposito è stato accettato o meno dalla Cancelleria. Tale intervento manuale ha evidentemente ad oggetto l'esame (ad esito discrezionale) dell'anomalia (forzabile) sub lett. b) (ERROR), nonché quella di cui alla lett. c) (FATAL) di cui sopra. Con tale accettazione, e solo a seguito di essa, si consolida l'effetto provvisorio anticipato di cui alla seconda PEC e, inoltre, il file viene caricato sul fascicolo telematico,

<sup>-</sup> allegato: nella mail dovremo obbligatoriamente allegare la busta cioè l'atto.enc che abbiamo salvato. E' necessario fare attenzione, soprattutto se si rinomina il file, a non modificare l'estensione del file che deve sempre rimanere ".enc".

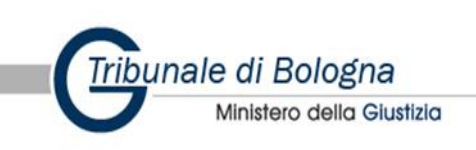

<sup>&</sup>lt;sup>3</sup>- oggetto mail: nell'oggetto della mail dovremo scrivere obbligatoriamente DEPOSITO (spazio) "testo libero" (attenzione: la parola DEPOSITO deve rimanere tutta maiuscola);

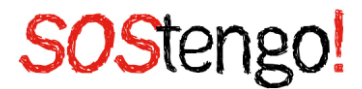

divenendo così visibile alle controparti. Proprio con riferimento a questa quarta PEC, l'accettazione manuale del Cancelliere richiede ovviamente del tempo e, in considerazione delle modeste risorse di personale delle Cancellerie, tale accettazione può intervenire a distanza di tempo dall'invio dell'atto.

#### 5) Possibili problemi tecnici in fase di deposito

<u>Java</u>

• Errore Java.lang.ExceptionInInitializerError.

Dopo la firma degli atti, al momento della creazione della busta, il programma da il seguente errore: "Java.lang. ExceptionInInitializerError".

Probabilmente l'installazione iniziale delle JCE (Java Cryptography Extension) non è andata a buon fine. Provare ad eseguire manualmente questa installazione eseguendo (con doppio click) il file "SetupJCEPF.exe" presente nella cartella "C:\Program Files (x86)\Evoluzioni Software\SLpct\JCEPFInst". Si sottolinea che per eseguire questo file è necessario essere utente amministratore. Se dopo aver installato le JCE il problema non si risolve disinstallare java e reinstallarlo.

• Codice di errore: "java.lang.NoClassDefFoundError: Could not initialize javax.crypto.JceSecurity".

In questi casi provare a installare "unlimited JCE policy" per il JDK7 (nella cartella "security" di java).

• Errore: Java.security.KeyStoreException: CriptAquireContextW (strProvNameW="Bit4itUniversalMiddleware Provider"):Error 80090019 - The Keyset not defined.

Il problema deriva o dalla assenza dei driver del dispositivo di firma e/o dalla errata configurazione in SLpct del percorso del file di libreria. In entrambi i casi può risolvere seguendo le istruzioni presenti sul sito.

#### Configurazione SLPCT

• La prima volta, dopo l'installazione dei certificati, viene proposta l'installazione del programma JCE: Java Cryptography Extension, rispondere Sì alla richiesta. Per rendere effettive le nuove impostazioni uscire da SLpct e rientrare. Se al successivo rientro SLpct chiederà nuovamente l'installazione del programma JCE, significa che la precedente installazione non è andata a buon fine. Questo problema, soprattutto nelle versioni di Windows 7 o superiori, può verificarsi anche nel caso in cui l'utente non abbia aperto SLpct come utente amministratore. In questo caso chiudere il programma, selezionare l'icona SLPCT, cliccare il tasto destro del mouse e scegliere l'opzione Esegui come amministratore

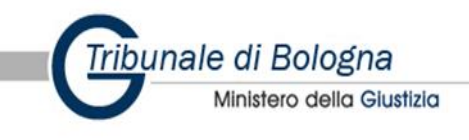

#### Invio della busta telematica

- Una volta formata la busta il programma non procede all'invio automatico ma devo necessariamente entrare all'interno della casella PEC e procedere manualmente all'invio. SLpct, una volta creata la busta, richiama il client di posta predefinito e crea l'email per il deposito. Quindi è indispensabile configurare il client di posta (Outlook, Thunderbird, ect) se si vuole effettuare l'invio automatico. E' consigliabile configurare la PEC su un client a parte.
- Dopo aver cliccato su "Invia deposito" il programma SLpct segnala un errore "java.lang.Exception: la dimensione del file da allegare è superiore al limite consentito da server". Tale errore, anche se segnalato da SLpct (in quanto il programma riesce a captarlo), NON dipende dal Redattore SLpct, bensì da un limite di Microsoft Outlook 2010 e di Microsoft Outlook 2013 che prevedono una dimensione massima dell'allegato predefinita di 20 megabyte (MB). Il limite è valido sia se si allega un unico file di dimensioni superiori a 20 megabyte (MB) sia se si allegano più file le cui dimensioni totali sommate sono superiori a 20 megabyte (MB). Per verificare che si tratta di un limite di Outlook e non del Redattore SLpct, provi a salvare la busta (cliccando su "Salva busta in" invece che su "Invia deposito"), quindi apra una mail nuova con Outlook, alleghi alla mail la busta appena salvata e clicchi su "Invia" all'interno di Outlook o salvare la busta e inviarla da web mail.

#### Esiti controlli automatici

• "Errore E0606 (Messaggio non riconosciuto)"

La terza mail dell'esito controlli automatici riporta quanto segue: CODICE:E0606 DESCRIZIONE: Messaggio non riconosciuto

L'errore E0606 viene generato per uno dei seguenti motivi:

1) quando l'oggetto della mail non è corretto (l'oggetto infatti deve contenere la parola DEPOSITO tutta in maiuscolo, uno spazio e del testo libero subito dopo);

2) quando il formato testo della mail è testo HTML e non testo normale;

3) quando il file allegato (il file "Atto.enc", cioè la busta) è stato rinominato e, probabilmente per errore, è stato modificato anche nell'estensione. Anche se rinominato infatti, il file deve mantenere sempre l'estensione ".enc".

Se ha utilizzato in SLpct il pulsante "Invia deposito" l'oggetto della mail sarà stato scritto in automatico dal programma e la busta sarà stata allegata in automatico quindi dovrà verificare solo il punto 2.

Se invece in Slpct ha utilizzato il pulsante "Salva busta in" e ha creato lei la mail di invio è possibile che abbia inserito un oggetto che non rispetta le regole richieste e/o o che il formato delle mail impostato nella web mail o nel programma di posta (tipo Outlook) sia HTML e/o che abbia commesso l'errore di cui sopra relativamente alla busta allegata. In tal caso verifichi pertanto tutti e 3 i punti e effettuare nuovamente il deposito.

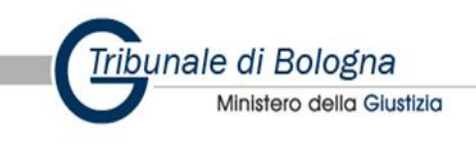

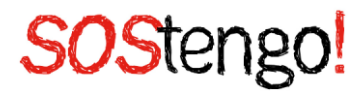

Per quanto riguarda la creazione manuale della mail (tramite il pulsante "Salva busta in") può trovare tutti i dettagli sul nostro sito in questo articolo.

• "Numero di ruolo non valido: Il mittente non ha accesso al fascicolo. Sono necessarie verifiche da parte della cancelleria"

L'errore "Numero di ruolo non valido ...", rilavato nella terza pec, dovrebbe derivare da una delle seguenti ragioni:

- il mittente ha inserito un numero di ruolo non corretto;

- il mittente ha inserito numero di ruolo corretto ma in un registro sbagliato (per esempio Contenzioso Civile invece di Diritto del Lavoro);

- il mittente non ha accesso al fascicolo e deve fare la richiesta di visibilità;

- il mittente ha inserito l'ufficio giudiziario sbagliato;

- ipotesi molto più rara ma possibile: la cancelleria ha "archiviato" la causa per errore e così il numero di ruolo non viene riconosciuto

• "Errore - 1 Documento xml non valido

La terza mail dell'esito controlli automatici riporta il seguente errore: "Documento xml non valido. "

Soluzione: Se ha ricevuto questo tipo di errore probabilmente sta utilizzando una versione non aggiornata di SLpct che utilizza i vecchi schemi ministeriali. Occorrerà pertanto scaricare l'ultima versione del programma SLpct dalla pagina di Download e rieffettuare il deposito.

#### 6) Il servizio SOStengo! e il Tribunale di Bologna: una collaborazione importante per il supporto del cittadino e degli Amministratori di sostegno volontari

L'Istituzione Gian Franco Minguzzi della Città metropolitana di Bologna dal 2011 ha avviato in collaborazione con il Tribunale di Bologna, VolaBo Centro Servizi per il Volontariato della Città metropolitana di Bologna, Fondazione "Dopo di Noi" Bologna onlus e Università degli Studi di Bologna – dipartimento Psicologia, il servizio denominato: "SOStengo! Azioni di valorizzazione e supporto in tema di Amministratore di Sostegno"; con l'obiettivo sia di promuovere e diffondere fra la cittadinanza e fra gli operatori sociosanitari la conoscenza della figura dell'amministratore di sostegno, sia di supportare gli amministratori di sostegno volontari e familiari che svolgono questa importante funzione.

A tal fine, l'Istituzione Gian Franco Minguzzi, come coordinatore del progetto SOStengo! gestisce lo sportello informativo a disposizione della cittadinanza e degli operatori sociosanitari a Bologna e nel territorio della Città metropolitana di Bologna per far conoscere i contenuti e le procedure di richiesta dell' amministrazione di sostegno; collabora alla realizzazione di eventi di sensibilizzazione e formazione rivolti alla cittadinanza, agli operatori socio-sanitari nei distretti dell' area metropolitana di Bologna e agli

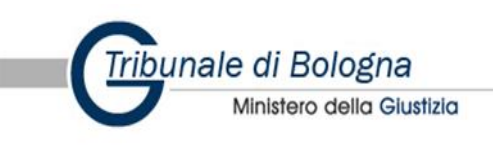

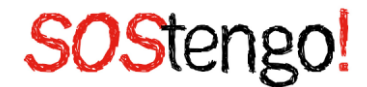

Amministratori di Sostegno Volontari; gestisce l' elenco metropolitano degli Amministratori di Sostegno Volontari a supporto e in stretto raccordo con l' ufficio del Giudice Tutelare del Tribunale di Bologna e opera in stretta collaborazione con la cancelleria della Volontaria Giurisdizione del Tribunale di Bologna al fine di rilasciare informazioni al cittadino sempre aggiornate in merito a prassi procedurali, documentazione e deposito di atti (istanze, rendiconti, documenti).

Lo stato di emergenza sanitaria dovuta al covid-19 e le restrizioni che si sono susseguite negli anni 2020 e 2021 hanno dato modo di ripensare alle modalità di deposito di atti e ricorsi anche da parte di cittadini e volontari mettendo in primo piano la necessità di accelerare il processo di digitalizzazione e accesso al PCT (Processo Civile Telematico) da parte anche di quest'ultimi evitando di dover costringere gli Amministratori di Sostegno (sia Volontario che familiare) a doversi recare fisicamente in cancelleria per effettuare depositi di atti e documenti di persona.

Nell' ottica di una sempre più importante digitalizzazione dei depositi di istanze presso il Tribunale di Bologna lo sportello SOStengo! ha pertanto avviato nel 2021, in stretto raccordo con la cancelleria del Giudice Tutelare, la sperimentazione con un campione di 5 Ads Volontari iscritti all'Elenco metropolitano per il deposito di atti e la consultazione dei propri fascicoli in modalità telematica. Questi Ads sono stati in grado di effettuare il deposito di una istanza in maniera telematica utilizzando la piattaforma SLPCT ed allo stesso modo di visualizzare i fascicoli delle proprie amministrazioni attraverso registrazione Reginde (Registro Generale degli Indirizzi Elettronici).

Dopo questa prima fase di sperimentazione, obiettivo è ora quello di mettere quanti più ads Volontari iscritti all' Elenco metropolitano e Amministratori di sostegno di familiari in condizione di poter accedere al Processo Civile Telematico; ciò al fine dare la possibilità di effettuare il deposito di atti direttamente dal proprio computer senza la necessità di doversi recare fisicamente presso la cancelleria della Volontaria Giurisdizione; la presente guida, consultabile sul sito <u>www.sostengoads.it</u>, è stata pertanto predisposta per fornire uno strumento pratico che possa guidare l'utente Amministratore di sostegno passo dopo passo alla riuscita del deposito telematico di istanze, documenti e rendiconti.

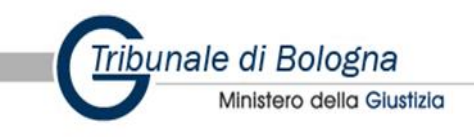